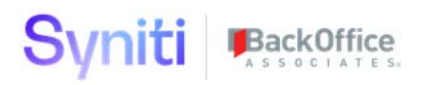

# **Syniti Solutions Centralized Security**

**Migration Manual** 

BackOffice Associates, LLC, d/b/a Syniti www.syniti.com info@syniti.com

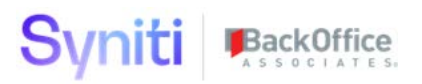

| Contents                                                                    |    |
|-----------------------------------------------------------------------------|----|
| Overview                                                                    | 1  |
| Centralized Security Model Introduction                                     | 1  |
| Role Types Drive User Access                                                | 1  |
| Separate User Provisioning Tasks                                            | 2  |
| Security Definitions Restrict Access to Content and Run Rules               | 2  |
| Automatic Updates to User Access to Content with Security Definition Events | 2  |
| New WebApp Groups                                                           | 2  |
| New Security Roles                                                          | 4  |
| Security Reports                                                            | 5  |
| Manual Migration vs. Using the Utility                                      | 7  |
| Manual Migration                                                            | 7  |
| Install and Configure the Centralized Security Migration Utility            | 8  |
| Download the Utility                                                        | 8  |
| Install Utility                                                             | 8  |
| Set Up the Utility                                                          | 8  |
| Update Data Source Credentials                                              | 8  |
| Add Utility to DSP Site Menu                                                | 9  |
| Add Users to WebApp                                                         | 9  |
| Determine Migration Approach                                                | 10 |
| Scenario 1: Lift and Shift                                                  | 11 |
| Scenario 2: Consolidate                                                     | 11 |
| Pre-Upgrade Steps: Migration Scenario: 1 to 1 Migration                     | 12 |
| Step 1: Select Migration Scope                                              | 12 |
| Step 2: Build Dataset From Applications                                     | 13 |
| Step 3 Review Current Governance Content and User Access                    | 14 |
| Step 4 Prepare Final Role Dataset                                           | 15 |
| Step 5 Validate Role Data Before Migration                                  | 15 |
| Step 6 Upgrade DSP                                                          | 17 |
| Post-Upgrade Steps: Migration Scenario: 1 to 1 Migration                    | 17 |
| Step 7 Synchronize Security Definition Keys                                 | 17 |
| Step 8 Change Migration Mode to Live                                        | 19 |
| Step 9 Validate the Roles                                                   | 20 |

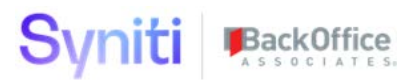

| Step 10 Migrate Roles                                             | 21 |
|-------------------------------------------------------------------|----|
| Step 11 Assign Users to Roles                                     |    |
| Step 12 Review Migration Status                                   | 22 |
| Step 12 Review Ingration Status                                   | 25 |
| Pre-Ungrade Stens: Migration Scenario: Consolidate                | 25 |
| Stop 1. Sologt Migration Scenario. Consolitate                    | 25 |
| Step 1: Select Migration Scope                                    | 20 |
| Step 2: Build Dataset From Applications                           | 27 |
| Step 3 Review Current Governance Content and User Access          | 28 |
| Step 4 Create Custom Roles                                        | 29 |
| Step 5 Map Governance Content to Custom Roles                     | 33 |
| Step 6 Validate Role Data Before Migration                        | 35 |
| Step 7 Upgrade DSP                                                | 36 |
| Post-Upgrade Steps: Migration Scenario: Consolidate               | 37 |
| Step 8 Synchronize Security Definition Keys                       | 37 |
| Step 9 Change Migration Mode to Live                              | 39 |
| Step 10 Validate the Roles                                        | 40 |
| Step 10 Migrate Roles                                             | 41 |
| Step 11 Assign Users to Roles                                     | 42 |
| Step 12 Review Migration Status                                   | 44 |
| Step 13 Reconcile System Admin Security with Application Security | 45 |

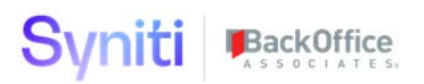

#### Overview

This document describes how user security is applied in DSP 7.1 and later. Upgrades from versions 7.0.6 or below to 7.1 or above may require changes to a client's security roles.

This document contains the following sections:

- Centralized Security Model Introduction
- Manual Migration vs. Using the Utility
- Manual Migration
- Install and Configure the Centralized Security Migration Utility
- Determine Migration Approach
- Pre-upgrade Steps: Migration Scenario: 1 to 1 Migration
- Post-Upgrade Steps: Migration Scenario: 1 to 1 Migration
- Pre-Upgrade Steps: Migration Scenario: Consolidate
- Post-Upgrade Steps: Migration Scenario: Consolidate

#### **Centralized Security Model Introduction**

In DSP releases of 7.0.6 and earlier, an administrator would manage a user's access to application functionality and content from within system administration and the individual applications. For example, to grant a user access to dspCompose, administrative tasks were required in both dspCompose and System Administration. This fragmented approach resulted in these challenges:

- New-user onboarding and change of user access was not efficient.
- Users responsible for user onboarding needed training in all DSP applications that were being used.
- Integration of DSP with third-party identity management tools was limited and, without extensive customization, would still require actions to be performed within DSP.

With the centralized security model introduced with 7.1, a user's access to both application functionality and content is managed in System Administration.

Refer to <u>Set Security</u> for an overview of the updated process.

#### Role Types Drive User Access

To support this functionality, 7.1 also introduces a Role Type concept. There are three role types:

- **Standard** roles allow access to both application functionality via WebApp Groups AND Content via Security Definition Key Value assignments.
- **Application** roles only allow access to application functionality via WebApp Group assignment.
- **Content** roles only allow access to Content via Security Definition Key Value assignment.

As in previous versions, users are given access to applications through assignment to WebApp groups. In 7.1, users are assigned to WebApp groups directly, or are assigned to a Standard or Application security role that has the WebApp group assigned.

#### Separate User Provisioning Tasks

Syniti recommends that Application and Content access is provisioned through separate security roles. With 7.1, it is now possible to create security roles that ONLY permit application functionality access to be granted. This will offer the most efficient method by which to maintain security. Users who administer content can be assigned to the System Administration ContentKeySecurity WebApp group. Users who administer application access can be assigned to the System Administration User Management WebApp group.

#### Security Definitions Restrict Access to Content and Run Rules

**S**ecurity definitions that restrict access to content and that run rules when certain security-related events occur have been added to the platform. Use a security definition to:

- Assign a key to limit a user's access to content.
- **NOTE**: Security definitions are assigned to Content and Standard security roles. When a user is assigned to a role, the key value(s) assigned to the role's security definition(s) restrict the user's access to that content only.
  - Tie rules to events, so that for example, when a user is removed from a security role, the user is removed from associated template roles in dspCompose.

Delivered security definitions cannot be updated, but users can register custom security definitions for custom WebApps. Refer to <u>Delivered Security Definitions</u> and <u>Register Custom</u> <u>Security Definitions</u> for more information.

#### Automatic Updates to User Access to Content with Security Definition Events

Security definition events provide the capability to assign users to application content that previously required direct application maintenance. When a specific security-related task is performed in DSP, these events run stored procedures that insert, update or delete data specific to a user and piece of application content. For example, when a user is deleted from a security role, the user is also unassigned from the relevant application content items as a result of the security definition event rules.

The DSP is delivered with security definition events. Refer to <u>Delivered Security Definitions</u> for more information.

**NOTE**: There is no change to the existing security definition functionality that allows security definitions to be assigned to a WebApp page and for the data on the page to be filtered based upon the user Security Definition Key value assignments.

#### New WebApp Groups

The following WebApp groups have been added. For a complete list of delivered WebApp Groups, refer to <u>Delivered WebApp Groups</u>.

| WebApp | WebApp Group |
|--------|--------------|
|        |              |

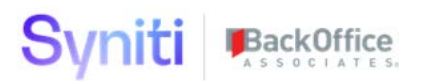

| Assemble              | <ul> <li>PowerUserLite — Enables users to create, change, delete and execute CranPort Packages. Users cannot change any Assemble configuration-related settings.</li> <li>ExecutionOnly — Enables users to execute CranPort packages only not to create or edit them.</li> </ul>                                                                                                    |
|-----------------------|----------------------------------------------------------------------------------------------------|
| Automate              | <ul> <li>PowerUserLite — Enables users to add tables to Target Sources and to build and run packages.</li> <li>ExecutionOnly — Enables users to execute Automate Interfaces only. Users cannot create or edit them.</li> </ul>                                                                                                    |
| Common                | <ul> <li>AdvancedDeveloper — Intended to be used for Migration<br/>Advanced Developers. It enables users to maintain module-specific<br/>settings, maintain data sources, and add automation engine tasks.</li> <li>AnalyzeLite — Enables users to execute profiling, tracing and<br/>duplicate detection activities.</li> <li>UserCredentials — Designed to be used by Integrate Roles,<br/>allowing users to maintain their user-specific application credentials.</li> </ul>                                                                                                    |
| dspConduct™           | • <b>UserManager</b> — Access to the <i>User Settings</i> page in dspConduct to update a user's workflow notification settings and back up user information.                                                                                                    |
| Integrate             | <ul> <li>ExecutionOnly — Ability to post in Integrate, but not to activate or deactivate templates or processes.</li> </ul>                                                                                                    |
| Мар                   | <ul> <li>FieldAndValueMapper — Enables users to maintain Field and<br/>Value Mapping. Intended for use by non-migration developer<br/>resources who are responsible for documenting mappings<br/>requirements.</li> <li>PowerUserLite — Enables users to perform all Field and Value<br/>Mapping activities needed to build a data object end to end. It's<br/>recommended for use by Migration Developers. Users with this Group<br/>cannot change any Map configuration-related settings.</li> </ul>                                                                                                    |
| System Administration | <ul> <li>ContentKeySecurity — Provides restricted access to a type of security user, usually a SME or Data Steward, that can:         <ul> <li>Create security roles with a Role Type of Content and</li> <li>Assign security definition key values to users, and to security roles with Role Types of Standard and Content</li> </ul> </li> <li>DesignerPlus — Provides experienced DSP users with access to some advanced System Admin setup and configuration tasks.</li> <li>JobMonitoring — Provides users with comprehensive access to DSP Monitoring pages.</li> <li>UserManagement — Provides restricted access to security, only allowing access to the pages used to create users and assign them to roles.</li> </ul> |
| Target Design         | • <b>PowerUserLite</b> — Enables users to perform all Data Design<br>activities needed to build a data object end to end. It's recommended<br>for use by Migration Developers. Users cannot change any Console or<br>Target Design configuration-related settings and cannot create Waves,<br>Process Areas, or Objects.                                                                                                    |
| Transform             | ExecutionOnly — Designed to be used by:                                                                                                    |

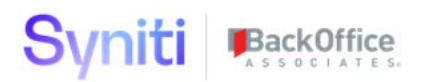

| <ul> <li>A user whose role is to only process data objects or</li> <li>Users that are running migration load cycles from within non-development environments.</li> </ul>       |
|----------------------------------------------------------------------------------------------------|
| <ul> <li>Users in this WebApp group can:</li> <li>Execute Objects, Targets, Sources, Rules and Reports</li> <li>Publish / Unpublish Objects / Targets / Sources and</li> </ul> |
| Reports                                                                                                    |
| <ul> <li>Assign users to reports or report segments</li> </ul>                                                                                                    |

#### New Security Roles

- The following security roles have been added to the platform:
  - **Governance Business User**—users assigned this role can be added to WebApp groups that allow them to submit requests and process roles

in dspCompose and dspConduct and to receive reports and remediate failures with dspMonitor. Users with the Governance Business User have access to all DSP Data Governance Application functionality intended for use by end users. Depending upon which applications are in scope for a project, this role will need to be tailored to meet project requirements.

• **Governance Developer**—users assigned this role can be added to WebApp groups that allow them to register data sources, add system types, configure templates, and perform other development and configuration tasks in Collect, Common, Construct, Assemble, dspCompose, dspConduct, dspMonitor, Integrate, Sys Admin. Users with the Governance Developer role have PowerUser access across all the DSP Data Governance Applications and most shared cross application components (Common, Collect and Integrate). They also have wide access to System Administration functionality. They do not have access to maintain DSP Security. Depending upon which applications are in scope for a project, this role will need to be tailored to meet project requirements.

 Migration Business User—users assigned this role can be added to WebApp groups that allow them to maintain data design and field / value mapping. They should also be able to view the migration reports to which they have been assigned.

• **Migration Developer Advanced**—users assigned this role can be added to WebApp groups that allow them to have access to all waves, process areas, objects, targets and sources and can set up security for dspMigrate. Users with the Migration Developer Advanced role are senior resources on a project and are responsible for not only designing, developing and executing data objects from start to finish, but also for troubleshooting, supporting other consultants and managing some platform level settings that control DSP's behavior. Users with this access must have a deep understanding of the DSP platform and associated implementation methodology.

• **Migration Developer Lite**—users assigned this role can be added to WebApp groups that allow them to configure dspMigrate but cannot set up security. Users with the Migration Developer Lite role are developers on a project that are responsible for designing, developing and executing data objects from start to finish. This role should permit them to perform all tasks required to design, build and execute the data objects they are responsible for. Users assigned this role should have limited access to any setup / configuration areas of DSP, including Console where they are not permitted to

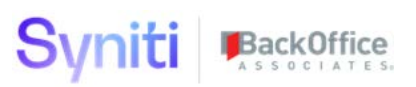

alter the Wave setup, because such changes impact project scope and should be determined by the project lead.

• **Migration Executer**—users assigned this role can be added to WebApp groups that allow them to have limited access to perform tasks within a designated wave and process area. Users with the Migration Executer role can view data design, field/value mappings and execute Transform / Integrate processes. This role is intended for use on projects that have a multi-tier DSP environment where changes made in the development environment are transported into the Quality / Production instances. This role is also intended for use by projects that have a team that is responsible solely for executing the migration process.

• Security Administrator—users assigned this role can be added to WebApp groups that allow them to either manage security and users or manage DSP Add-ons. Users with the Security Administrator role can maintain all aspects of the DSP security layer. They can create roles, security definitions and custom WebApp groups. They can also create users and assign them roles. This is a privileged role and must be assigned to only a few select users.

• The Security Role Compare page has been added so that users can compare security roles to determine the groups and pages to which certain security roles have access. Refer to <u>Compare</u> <u>Security Roles</u> for more information.

Refer to <u>Set Security</u> for an overview of the updated process.

#### Security Reports

• User Security reports have been added to System Administration to provide details about how centralized security is configured, including:

- All users in the platform
- All security roles in the platform
- WebApp Groups assigned to security roles
- The pages and content security roles can access
- The pages and content users can access
- Security roles assigned to users

• The Security Administration Reconciliation with Governance Applications report has been added to show instances where a user's security is out of sync between a WebApp and security settings set in System Administration. The report compares a user's access to dspConduct Positions, dspMonitor Groups and dspCompose Template Roles within the individual applications with the expected access based upon user assignment to security roles that have associated Security Definition Key Values and User Specific Security Definition Key Values. Refer to <u>Compare User Access to Content</u> <u>Between WebApps and System Administration</u> for more information.

For an overview of security changes for these applications, watch the following videos.

• Changes to dspConduct Positions for 7.1 and later

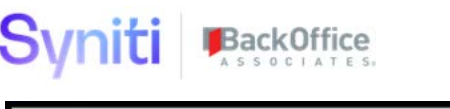

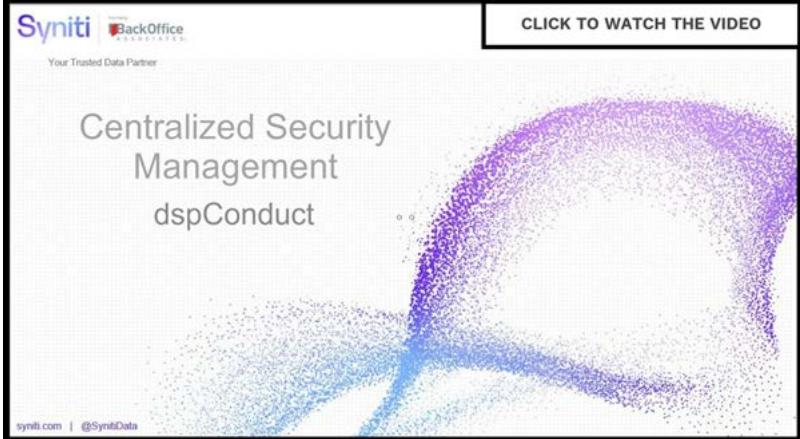

• Changes to dspMonitor Groups for 7.1 and later

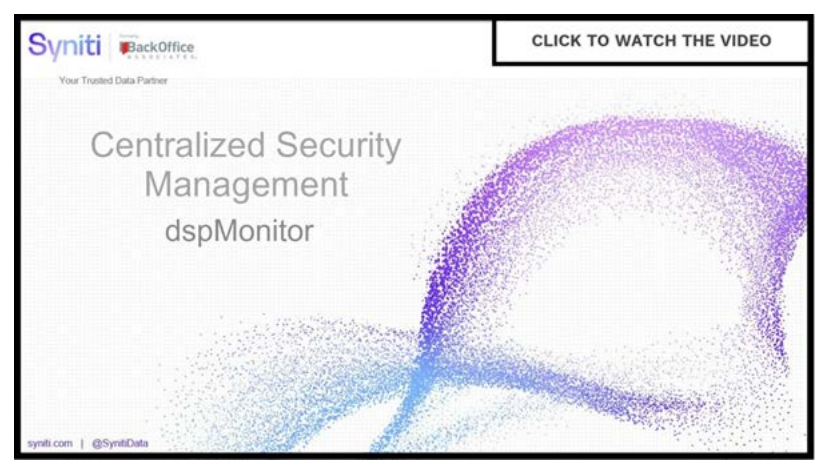

• Changes to dspCompose Template Roles for 7.1 and later

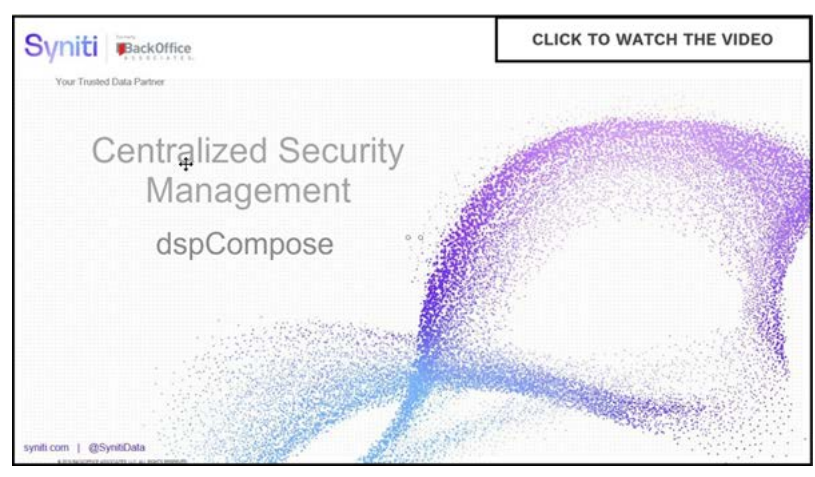

As a result of these changes, user assignment to and removal from the items indicated above is no longer performed in native applications. Instead, users must be granted access to these items via Content Roles or via direct assignment to users using User Specific Security Definitions.

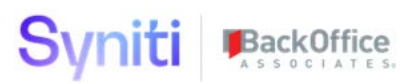

When upgrading from DSP 7.0.6 or below to DSP 7.1 or above, clients need to be aware of the changes to the DSP application security model to do the following: -

- Define Content Role structure needed to support ongoing User Management activities
- Change operational processes in such a way that User access to the application content above is managed via Content Roles or User Specific Security Definitions.
- Migrate Application Content

#### Manual Migration vs. Using the Utility

For small installations with a low number of different application content items, the migration can be done manually. There is no need to install the Centralized Security Migration Utility. Refer to *Manual Migration* for more information

For larger installations, the Centralized Security Migration Utility as defined in this User Guide can be used to support the migration. This application is installed BEFORE the system is upgraded to DSP 7.1 (or above). This will allow detailed analysis and planning of the future security setup. The tasks to be performed before the upgrade are included in the Pre-upgrade Steps sections. Tasks to be performed after the upgrade are included in the Post-upgrade Steps sections. Refer to *Install and Configure the Centralized Security Migration Utility* for more information.

#### **Manual Migration**

Watch the Central Security Manual Migration video.

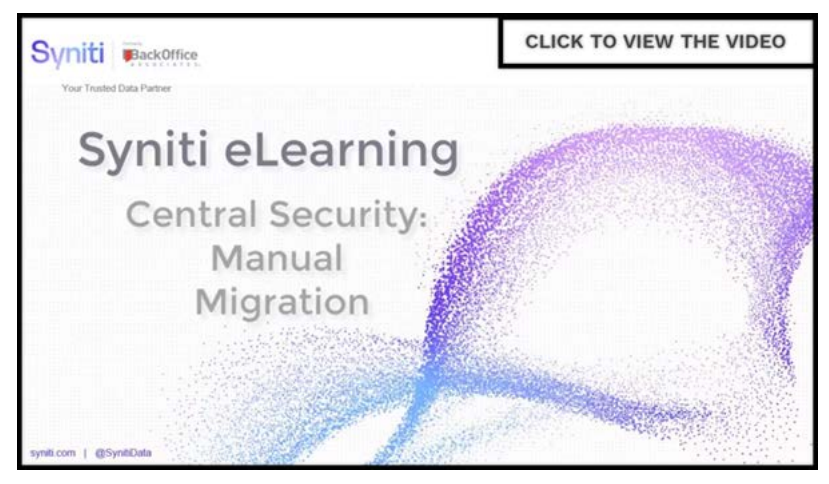

After upgrading to 7.1 or above, review the security content you currently have in your system.

Select Admin > Security > Security Management > User Security Reports and click the Security Reconciliation in Governance link to access the <u>Security Administration Reconciliation</u> with Governance Applications report.

Use this report to analyze the current content that is found within the various applications. The report displays the WebApp, the details about the content, and the user assigned to it.

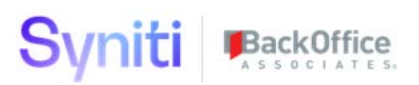

The Status column indicates whether content is found within the application, but does not exist in System Administration, which means that it's not found within the central security model in the DSP.

To allow the users access to the content, follow the steps as outlined in the online help below. Create all security roles needed to support current assignments.

- 1. <u>Create a security role with the Type of Content manually.</u>
- 2. Assign Security Definition Keys to the security role.
- 3. Assign Users to the Security Role.

Refer to <u>Set Security</u> for more information.

#### Install and Configure the Centralized Security Migration Utility

Install the Utility BEFORE upgrading to DSP 7.1 or above.

#### Download the Utility

The Centralized Security Migration Application is obtained by opening a support ticket at support.boaweb.com and requesting a download link.

#### Install Utility

Perform the following steps to install the Utility:

- 1. Unzip the file **CENTRAL\_SECURITY\_MIGRATION\_UTILITY.zip**.
- 2. Navigate to the folder **CENTRAL\_SECURITY\_MIGRATION\_UTILITY\Databases.**
- 3. Copy the following folders:
  - Apps
  - Install
- 4. Paste them into the DSP Databases folder that is located within the DSP installation directory (for example, C:\Program Files (x86)\BOA\DSP\Databases).
- 5. Navigate to the folder \BOA\DSP\Databases\Install
- 6. Run the following .bat file INSTALL\_PKG\_CENTRAL\_SECURITY\_MIGRATION\_UTILITY.bat.

#### Set Up the Utility

Once the Utility has been installed, the following steps must be performed before the utility can be used. These steps must be performed in the DSP by an Administrator:

- 1. Update Data Source Credentials
- 2. Add Utility to DSP Site Menu
- 3. Add Users to WebApp

#### **Update Data Source Credentials**

- 1. Select **Admin > Data Sources** in the *Navigation* pane.
- 2. Click Vertical View for the Data Source CentralSecurityMigrationUtility.
- 3. Update the following fields:
  - Server Address

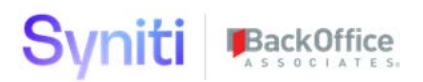

- User ID
- Password
- 4. Click Save.
- 5. Click the Test Connection icon in the Page toolbar.

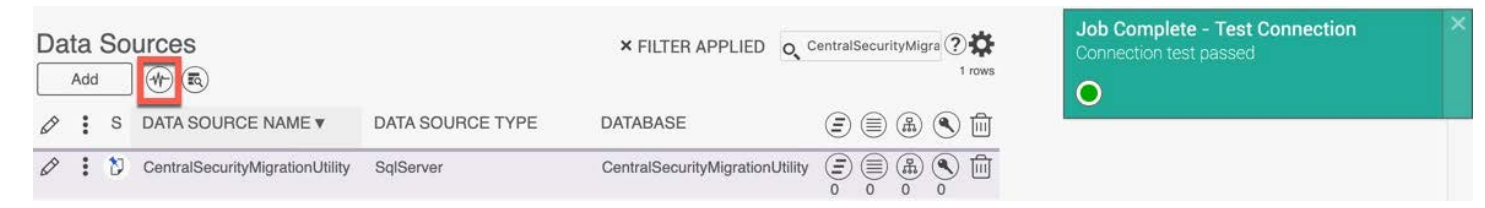

#### Add Utility to DSP Site Menu

- 1. Select **Admin > Configuration > Site Men**u in the *Navigation* pane.
- 2. Add the Security Migration Utility home page to the site menu.

| System Administration  Security Users | ≡ Site I | Menu      |                    |                                                             |
|---------------------------------------|----------|-----------|--------------------|-------------------------------------------------------------|
| WebApp Security                       | PI       | RIORITY V | LABEL              | LINK TO PAGE ID                                             |
| Users (Locked) Security Management    | 1        | 10        | Security Migration | Security Migration App : Central Security Migration Utility |
| <ul> <li>Data Sources</li> </ul>      | Ø        | 10        |                    | QECategory2 : QECategory2                                   |
| WebApps                               | 0        | 10        |                    | QE_DataModel : QE_DataModel                                 |

#### Add Users to WebApp

By default, the DSP Administrator user has access to the Security Migration App. If other users require access to perform the migration to centralized security, they must be added to the WebApp and associated WebApp groups.

- 1. Select **Admin > Security > WebApp Security** in the *Navigation* pane.
- 2. Click the Users icon for the Security Migration App.

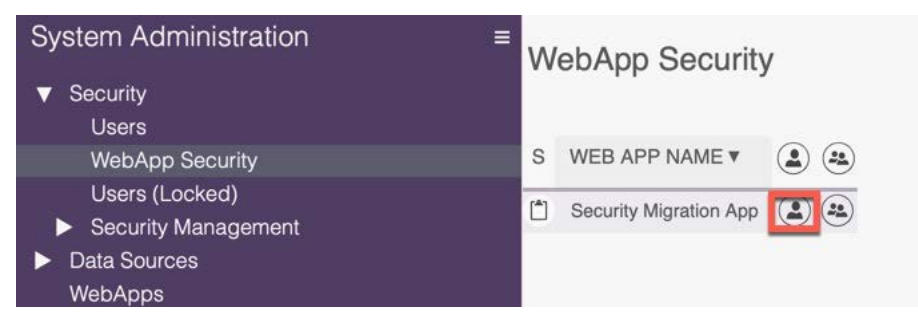

3. Select the user and click the **Add** button.

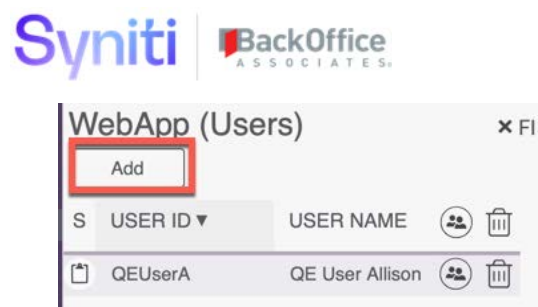

Then assign the user to the **User** WebApp Group.

| We | ebApp (User  | s)               | × FI                          |              |
|----|--------------|------------------|-------------------------------|--------------|
| s  | USER ID V    | USER NAME        | 回                             |              |
| ٢  | QEUserA      | QE User Allison  | Đ                             |              |
| We | Add Edit     | Giroups) securit | y Migration App QE User Allis | on (QEUserA) |
| -  |              |                  |                               |              |
| Ø  | S GROUP ID ▼ | USER NAME        | EXPIRATION DATE               | Ē            |

**NOTE**: After completing these steps, if you do not see the Security Migration link on the site menu, either log out of the DSP and log back in or clear cache.

#### **Determine Migration Approach**

Watch the Security Migration Application Overview video:

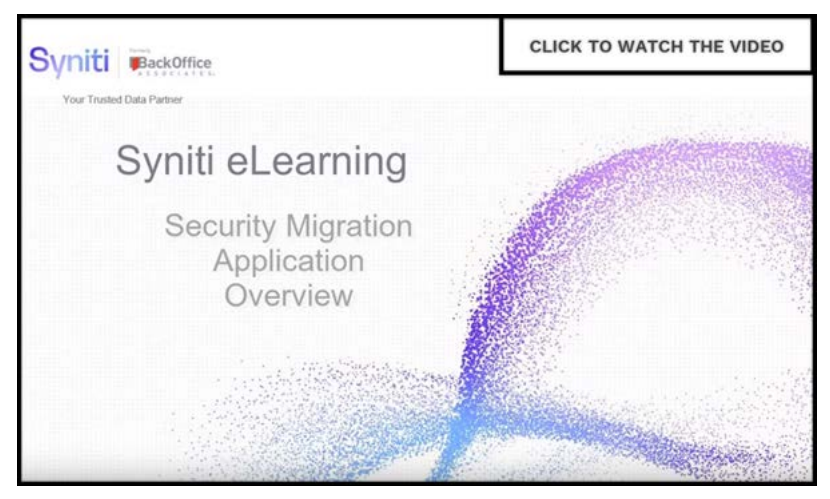

The Central Security Migration Utility has been designed to support 2 scenarios:

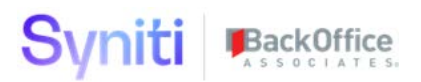

- 1. Lift and Shift -> Migration Type '1 : 1 Migration'
- 2. Consolidate -> Migration Type 'Consolidate Roles'

| Security Migration App                                        | Save Cancel                |                                       |
|---------------------------------------------------------------|----------------------------|---------------------------------------|
| Configure<br>► Prepare                                        | Migration Process          |                                       |
| Validate                                                      | Migration Type             | 1 to 1 Migration                      |
| Migrate                                                       | Governance Apps to Migrate | [None]                                |
| <ul> <li>Reconcile</li> <li>Reports</li> <li>Admin</li> </ul> | Migrate Conduct            | 1 to 1 Migration<br>Consolidate Roles |
|                                                               | Migrate ISA                | <b>v</b>                              |
|                                                               | Migrate Monitor            |                                       |
|                                                               | Process                    |                                       |
|                                                               | Build Baseline Dataset     | ž                                     |
|                                                               | Migration Mode             |                                       |
|                                                               | Mode                       | SIMULATION                            |
|                                                               | Switch Mode                |                                       |

#### Scenario 1: Lift and Shift

This scenario is designed to create a 1:1 relationship between DSP Content Role and Governance Application content item. It then assigns users to the Content Roles based upon the user assignment to content within each governance application. This approach is the simplest and will result in a DSP instance's Security being fully aligned to each Governance Application. After the migration, day to day business will need to resume based upon usage of the new Centralized Security Model. Refer to <u>Set Security</u> in the online help for more information.

To use this method, start with *Pre-Upgrade Steps: Migration Scenario: 1 to 1 Migration*.

#### Scenario 2: Consolidate

In this scenario, analysis of Governance Content is done to determine the most efficient Content Role setup for future user management. For example, a Content Role that contains 1 Conduct Position, 10 Compose Template Roles and 1 Monitor Group could be created. A user could then be assigned to this Role and be automatically assigned to the content in all these governance applications.

Once a Content Security Model has been designed, new Custom Content Roles can be created. Existing Governance Content can then be mapped to the Custom Content Roles and decisions about user assignment to the roles made. After the migration, day to day business will need to resume based upon usage of the new Centralized Security Model. Refer to <u>Set Security</u> in the online help for more information.

To use this method, start with *Pre-Upgrade Steps: Migration Scenario: Consolidate*.

## Pre-Upgrade Steps: Migration Scenario: 1 to 1 Migration

The tasks in this section must be performed BEFORE upgrading to 7.1.

- 1. Select Migration Scope
- 2. Build Dataset from Applications
- 3. Review Current Governance Content and User Access
- 4. Prepare Final Role Dataset
- 5. Validate Role Data Before Migration
- 6. Upgrade DSP

Watch the Central Security Migration Application One to One video for a demonstration of the steps in this section.

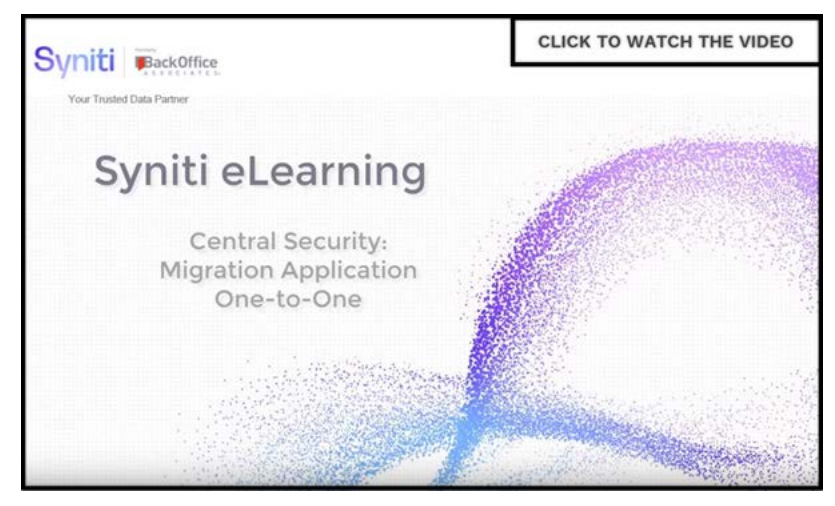

#### Step 1: Select Migration Scope

The migration to the Centralized Security Model impacts customers that use the following the DSP Solutions and associated content: -

- dspConduct
  - o Positions
- dspMonitor
  - o Groups
- dspCompose
  - o Template Roles

From the configuration menu, select the applications to migrate to the Centralized Security Model.

**NOTE:** All DSP Solutions will adopt the new security model when upgrading to DSP 7.1 or above. The selections made here relate to the automatic migration of data to the new security model.

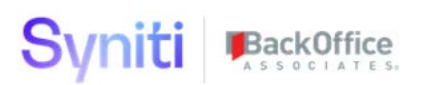

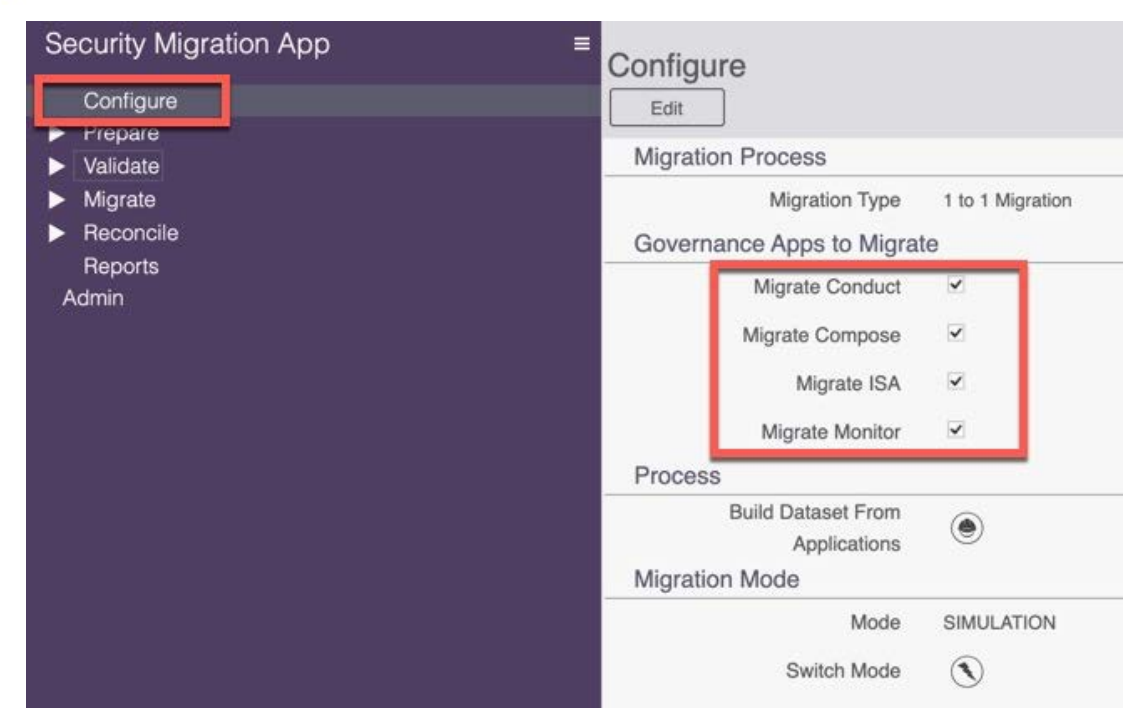

#### Step 2: Build Dataset From Applications

Set the **Migration Type** to **1 to 1 Migration** and click the **Build Dataset From Applications** button.

This runs a stored procedure that creates (within the Utility Staging Area, not in DSP) a single Content Role for every piece of content associated with applications selected in the previous step. This step also assigns the users assigned to the content to these roles.

Staging tables within the database CentralSecurityMigrationUtility:

- BaselineContentRoles
- BaselineContentRoleUsers

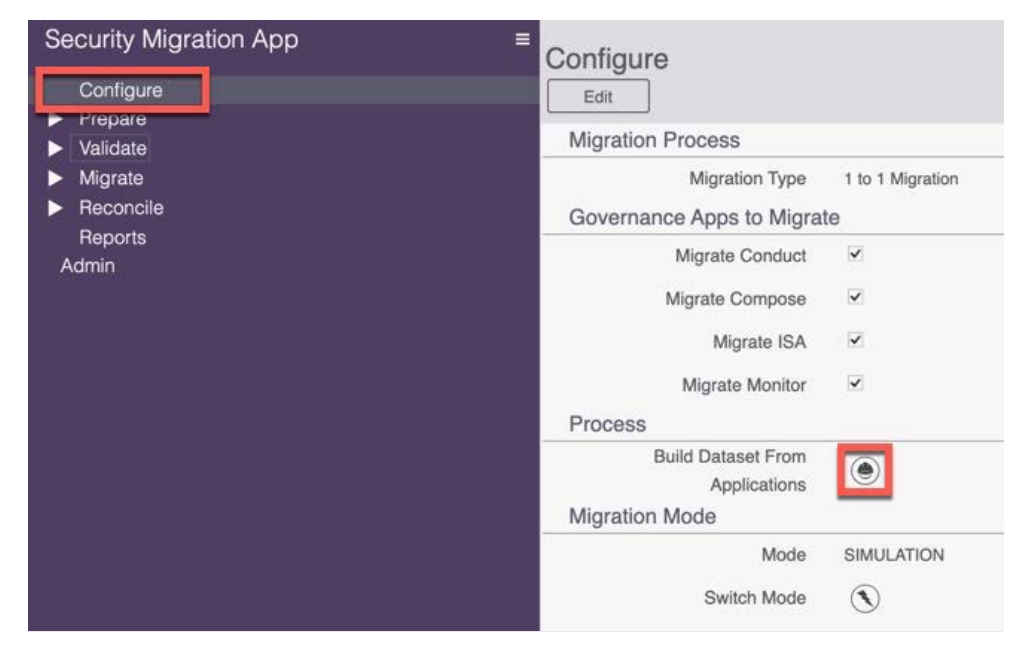

#### Step 3 Review Current Governance Content and User Access

In the Security Migration App, under the 'Prepare' Menu, review 2 reports to validate that the staged data contains the Content and User Content assignment that you're expecting to migrate.

Select *Prepare > Governance Content* to view the Current Governance Content report, which shows all the content to be migrated to the new Content Roles.

| Security N<br>Security I     | ligration App<br><sup>Migration</sup> App | ■ Current Gover             | mance Content                        |
|------------------------------|-------------------------------------------|-----------------------------|--------------------------------------|
| Configure                    | •                                         |                             |                                      |
| ▼ Prepare                    |                                           | CONTENT TYPE V <sup>1</sup> | CONTENT DESCRIPTION ▼ <sup>2</sup>   |
| Govern                       | nance Content                             | Conduct Position            | Monitor - Sales Data Entry           |
| Goverr                       | nance Content By User                     | Conduct Position            | Sales Manager - Sales Data Entry     |
| Review                       | / Change Baseline Roles                   | ISA Distribution            | Test Project 1 - Material Basic Data |
| Man C                        | ontent to New Role                        | ISA Distribution            | Test Project 1 - Material End2End    |
| <ul> <li>Validate</li> </ul> |                                           | ISA Distribution            | Test Project 1 - Vendor End2End2     |
| Migrate                      |                                           | ISA Distribution            | Test Project 1 - Vendor End2End3     |
| Reconcile                    | e                                         | ISA Distribution            | Test Project 2 - TestProject2PD1     |
| Reports                      |                                           | ISA Distribution            | Test Project 2 - Vendor Data         |
| Admin                        |                                           | ISA Distribution            | Test Project 2 - Vendor End2End      |
|                              |                                           | Monitor Group               | TestGroup1: dspMonitor Test Group1   |
|                              |                                           | Monitor Group               | TestGroup2: dspMonitor Test Group2   |
|                              |                                           | Monitor Group               | TestGroup3: dspMonitor Test Group3   |

Select Prepare > Governance Content By User to view the Current Governance Content User Assignment report, which shows all the User to Content assignments that currently exist within your DSP application and that will be migrated to the new Content Roles.

Security Migration An

|                                  | Current Go          | vernance      | Content User                | Assignment                           |
|----------------------------------|---------------------|---------------|-----------------------------|--------------------------------------|
| Security Migration App Configure |                     |               |                             | _                                    |
| ▼ Prepare                        | NAME ▼ <sup>1</sup> | USER ID       | CONTENT TYPE ▼ <sup>2</sup> | CONTENT DESCRIPTION ▼ <sup>3</sup>   |
| Governance Content               | Administrator       | Administrator | Conduct Position            | Sales Manager - Sales Data Entry     |
| Governance Content By User       | Administrator       | Administrator | ISA Distribution            | Test Project 1 - Material Basic Data |
| Review / Change Baseline Roles   | Administrator       | Administrator | ISA Distribution            | Test Project 1 - Material End2End    |
| Map Content to New Role          | Administrator       | Administrator | ISA Distribution            | Test Project 1 - Vendor End2End2     |
| ► Validate                       | Administrator       | Administrator | ISA Distribution            | Test Project 1 - Vendor End2End3     |
| ► Migrate                        | Administrator       | Administrator | ISA Distribution            | Test Project 2 - TestProject2PD1     |
| ► Reconcile                      | Administrator       | Administrator | ISA Distribution            | Test Project 2 - Vendor Data         |
| Reports                          | Administrator       | Administrator | ISA Distribution            | Test Project 2 - Vendor End2End      |
| Admin                            | Administrator       | Administrator | Monitor Group               | TestGroup1: dspMonitor Test Group1   |
|                                  | Administrator       | Administrator | Monitor Group               | TestGroup2: dspMonitor Test Group2   |
|                                  | Administrator       | Administrator | Monitor Group               | TestGroup3: dspMonitor Test Group3   |
|                                  | QE User Allison     | QEUserA       | Conduct Position            | Sales Manager - Sales Data Entry     |
|                                  | QE User Cory        | QEUserC       | Conduct Position            | Sales Manager - Sales Data Entry     |
|                                  | QE User D           | QEUserD       | Conduct Position            | Sales Manager - Sales Data Entry     |
|                                  | QE User Jay         | QEUserJ       | Conduct Position            | Sales Manager - Sales Data Entry     |
|                                  | QE User Karen       | QEUserK       | Conduct Position            | Sales Manager - Sales Data Entry     |
|                                  | ReadOnly User       | ReadOnly      | Conduct Position            | Monitor - Sales Data Entry           |

#### Step 4 Prepare Final Role Dataset

- 1. Select **Prepare > Review/Change Baseline Roles** in the *Navigation* pane to navigate to the *Baseline Content Roles* page.
- 2. Click the **Prepare Final Roles** button to transform the baseline role data into the format required for migration into DSP.

| Se | ecurity Migration App ≡                          | Baseline Co              | ontent Roles                              | 0                                                 | 4      |
|----|--------------------------------------------------|--------------------------|-------------------------------------------|---------------------------------------------------|--------|
|    | Security Migration App<br>Configure              | 1                        |                                           |                                                   | 2 rows |
|    | Prepare                                          | ROLE TYPE ▼ <sup>1</sup> | ROLE NAME V <sup>2</sup>                  | ROLE DESCRIPTION                                  | 22     |
|    | Governance Content<br>Governance Content By User | Conduct Position         | COND: Monitor - Sales Data Entry          | Conduct Content: Monitor - Sales Data Entry       |        |
|    | Review / Change Baseline Roles                   | Conduct Position         | COND: Sales Manager - Sales Data Entry    | Conduct Content: Sales Manager - Sales Data Entry | 20     |
|    | Create Custom Roles                              | ISA Distribution         | ISA: Test Project 1 - Material Basic Data | ISA Content: Test Project 1 - Material Basic Data | 22     |
|    | Map Content to New Role                          | ISA Distribution         | ISA: Test Project 1 - Material End2End    | ISA Content: Test Project 1 - Material End2End    |        |
|    | Validate                                         | ISA Distribution         | ISA: Test Project 1 - Vendor End2End2     | ISA Content: Test Project 1 - Vendor End2End2     | (22    |
|    | Migrate<br>Reconcile                             | ISA Distribution         | ISA: Test Project 1 - Vendor End2End3     | ISA Content: Test Project 1 - Vendor End2End3     |        |
| 2  | Reports                                          | ISA Distribution         | ISA: Test Project 2 - TestProject2PD1     | ISA Content: Test Project 2 - TestProject2PD1     | 20     |

#### Step 5 Validate Role Data Before Migration

The details of the Roles / Content and users to migrate can be reviewed in the following reports, located under the 'Validate' menu:

| Security Migration App ≡                                                                                                    | Role Conter                                                                                                    | nt to Migr                                                                                                    | ate                                                                                                    |                                                                                                    |
|----------------------------------------------------------------------------------------------------|----------------------------------------------------------------------------------------------------|----------------------------------------------------------------------------------------------------|----------------------------------------------------------------------------------------------------|----------------------------------------------------------------------------------------------------|
| Configure<br>V Prepare                                                                                                    | CONTENT TYPE                                                                                                    | CONTEN                                                                                                    | T DESCRIPTION                                                                                                    |                                                                                                    |
| Governance Content                                                                                                    | Conduct Position                                                                                                    | Sales Man                                                                                                    | ager - Sales Data En                                                                                                    | try                                                                                                    |
| Governance Content By User                                                                                                    | Conduct Position                                                                                                    | Monitor - S                                                                                                    | Sales Data Entry                                                                                                    |                                                                                                    |
| Review / Change Baseline Roles                                                                                                    | ISA Distribution                                                                                                    | Test Project                                                                                                    | ct 2 - Vendor Data                                                                                                    |                                                                                                    |
| Map Content to New Bole                                                                                                    | ISA Distribution                                                                                                    | Test Project                                                                                                    | ct 2 - TestProject2PD                                                                                                    | 1                                                                                                    |
| ▼ Validate                                                                                                    | ISA Distribution                                                                                                    | Test Project                                                                                                    | ct 1 - Vendor End2En                                                                                                    | d2                                                                                                    |
| Role Content to Migrate                                                                                                    | ISA Distribution                                                                                                    | Test Project                                                                                                    | ct 1 - Material End2Er                                                                                                    | nd                                                                                                    |
| Role Content Users to Migrate                                                                                                    | ISA Distribution                                                                                                    | Test Project                                                                                                    | ct 1 - Material Basic D                                                                                                    | Data                                                                                                    |
| Role Content Comparison with Baseline                                                                                                    | ISA Distribution                                                                                                    | Test Project                                                                                                    | ct 2 - Vendor End2En                                                                                                    | d                                                                                                    |
| Roles Validation                                                                                                    | ISA Distribution                                                                                                    | Test Project                                                                                                    | ct 1 - Vendor End2En                                                                                                    | d3                                                                                                    |
| Migrate     Reconcile                                                                                                    | Monitor Group                                                                                                    | TestGroup                                                                                                    | 2: dspMonitor Test Gr                                                                                                    | roup2                                                                                                    |
| - Hecolicile                                                                                                    | Monitor Group                                                                                                    | TestGroup                                                                                                    | 1: dspMonitor Test Gr                                                                                                    | roup1                                                                                                    |
| Reports                                                                                                    |                                                                                                    |                                                                                                    |                                                                                                    |                                                                                                    |
| Reports<br>Admin<br>Security Migration App ≡                                                                                                    | Monitor Group                                                                                                    | TestGroup                                                                                                    | 3: dspMonitor Test Gr                                                                                                    | roup3                                                                                                    |
| Reports<br>Admin<br>Security Migration App ≡<br>Security Migration App<br>Configure<br>▼ Prepare                                                                                                    | Monitor Group                                                                                                    | TestGroup<br>It Users t                                                                                                    | 3: dspMonitor Test Gr<br>O Migrate                                                                                                    | CONTENT DESCRIPTION                                                                                                    |
| Reports         Admin         Security Migration App         Security Migration App         Configure         ▼ Prepare         Governance Content                                                                                                    | Monitor Group                                                                                                    | TestGroup<br>It Users t<br>USER ID<br>Administrator                                                                                                    | 3: dspMonitor Test Gr<br>O Migrate<br>CONTENT TYPE<br>ISA Distribution                                                                                                    | CONTENT DESCRIPTION<br>Test Project 2 - Vendor End2End                                                                                                    |
| Reports         Admin         Security Migration App         Security Migration App         Configure         ▼ Prepare         Governance Content         Governance Content By User                                                                                                    | Monitor Group Role Conten NAME Administrator Administrator                                                                                                    | TestGroup<br>It Users t<br>USER ID<br>Administrator<br>Administrator                                                                                                    | 3: dspMonitor Test Gr<br>O Migrate<br>CONTENT TYPE<br>ISA Distribution<br>ISA Distribution                                                                                                    | CONTENT DESCRIPTION<br>Test Project 2 - Vendor End2End<br>Test Project 1 - Vendor End2End3                                                                                                    |
| Reports         Admin         Security Migration App         Security Migration App         Configure         ▼ Prepare         Governance Content         Governance Content By User         Review / Change Baseline Roles         Outbor                                                                                                    | Monitor Group                                                                                                    | TestGroup<br>It Users t<br>USER ID<br>Administrator<br>Administrator<br>Administrator                                                                                                    | 3: dspMonitor Test Gr<br>CONTENT TYPE<br>ISA Distribution<br>ISA Distribution<br>Conduct Position                                                                                                    | CONTENT DESCRIPTION<br>Test Project 2 - Vendor End2End<br>Test Project 1 - Vendor End2End3<br>Sales Manager - Sales Data Entry                                                                                                    |
| Reports<br>Admin  Security Migration App ≡  Security Migration App Configure  Prepare Governance Content Governance Content By User Review / Change Baseline Roles Create Custom Roles Man Content to New Role                                                                                                    | Monitor Group                                                                                                    | TestGroup<br>It Users t<br>USER ID<br>Administrator<br>Administrator<br>Administrator<br>Administrator                                                                                                    | 3: dspMonitor Test Gr<br>O Migrate<br>CONTENT TYPE<br>ISA Distribution<br>ISA Distribution<br>Conduct Position<br>Monitor Group                                                                                                    | CONTENT DESCRIPTION<br>Test Project 2 - Vendor End2End<br>Test Project 1 - Vendor End2End3<br>Sales Manager - Sales Data Entry<br>TestGroup2: dspMonitor Test Group2                                                                                                    |
| Reports<br>Admin<br>Security Migration App =<br>Security Migration App<br>Configure<br>Prepare<br>Governance Content<br>Governance Content By User<br>Review / Change Baseline Roles<br>Create Custom Roles<br>Map Content to New Role<br>Validate                                                                                                    | Monitor Group                                                                                                    | TestGroup<br>It Users t<br>USER ID<br>Administrator<br>Administrator<br>Administrator<br>Administrator<br>Administrator                                                                                                    | 3: dspMonitor Test Gr<br>CONTENT TYPE<br>ISA Distribution<br>ISA Distribution<br>Conduct Position<br>Monitor Group<br>Monitor Group                                                                                                    | CONTENT DESCRIPTION<br>Test Project 2 - Vendor End2End<br>Test Project 1 - Vendor End2End3<br>Sales Manager - Sales Data Entry<br>TestGroup2: dspMonitor Test Group2<br>TestGroup3: dspMonitor Test Group3                                                                                                    |
| Reports         Admin         Security Migration App         Security Migration App         Configure         Prepare         Governance Content         Governance Content By User         Review / Change Baseline Roles         Create Custom Roles         Map Content to New Role         Validate         Role Content to Migrate                                                     | Monitor Group                                                                                                    | TestGroup<br>It Users t<br>USER ID<br>Administrator<br>Administrator<br>Administrator<br>Administrator<br>Administrator<br>Administrator                                                                                                    | 3: dspMonitor Test Gr<br>O Migrate<br>CONTENT TYPE<br>ISA Distribution<br>ISA Distribution<br>Conduct Position<br>Monitor Group<br>ISA Distribution                                                                                                    | CONTENT DESCRIPTION<br>Test Project 2 - Vendor End2End<br>Test Project 1 - Vendor End2End3<br>Sales Manager - Sales Data Entry<br>TestGroup2: dspMonitor Test Group2<br>TestGroup3: dspMonitor Test Group3<br>Test Project 1 - Material Basic Data                                                                                                    |
| Reports<br>Admin<br>Security Migration App<br>Configure<br>Prepare<br>Governance Content<br>Governance Content By User<br>Review / Change Baseline Roles<br>Create Custom Roles<br>Map Content to New Role<br>Validate<br>Role Content to Migrate<br>Role Content Users to Migrate                                                                                                    | Monitor Group                                                                                                    | TestGroup<br>It Users t<br>USER ID<br>Administrator<br>Administrator<br>Administrator<br>Administrator<br>Administrator<br>Administrator<br>Administrator                                                                                                    | 3: dspMonitor Test Gr<br>CONTENT TYPE<br>ISA Distribution<br>ISA Distribution<br>Conduct Position<br>Monitor Group<br>ISA Distribution<br>ISA Distribution                                                                                                    | CONTENT DESCRIPTION<br>Test Project 2 - Vendor End2End<br>Test Project 1 - Vendor End2End3<br>Sales Manager - Sales Data Entry<br>TestGroup2: dspMonitor Test Group2<br>TestGroup3: dspMonitor Test Group3<br>Test Project 1 - Material Basic Data<br>Test Project 2 - Vendor Data                                                                                                    |
| Reports         Admin         Security Migration App         Security Migration App         Configure         Prepare         Governance Content         Governance Content By User         Review / Change Baseline Roles         Create Custom Roles         Map Content to New Role         Validate         Role Content Users to Migrate         Role Content Comparison with Baseline | Monitor Group                                                                                                    | TestGroup<br>It Users t<br>USER ID<br>Administrator<br>Administrator<br>Administrator<br>Administrator<br>Administrator<br>Administrator<br>Administrator<br>Administrator                                                                                                    | 3: dspMonitor Test Gr<br>CONTENT TYPE<br>ISA Distribution<br>ISA Distribution<br>Conduct Position<br>Monitor Group<br>ISA Distribution<br>ISA Distribution<br>ISA Distribution                                                                                                    | CONTENT DESCRIPTION<br>Test Project 2 - Vendor End2End<br>Test Project 1 - Vendor End2End3<br>Sales Manager - Sales Data Entry<br>TestGroup2: dspMonitor Test Group2<br>TestGroup3: dspMonitor Test Group3<br>Test Project 1 - Material Basic Data<br>Test Project 2 - Vendor Data<br>Test Project 1 - Vendor End2End2                                                                                                    |
| Reports<br>Admin  Security Migration App Security Migration App Configure  Prepare Governance Content Governance Content By User Review / Change Baseline Roles Create Custom Roles Map Content to New Role  Validate Role Content to Migrate Role Content Users to Migrate Role Content Users to Migrate Role Content Comparison with Baseline Roles Validation                            | Monitor Group                                                                                                    | TestGroup<br>It Users t<br>USER ID<br>Administrator<br>Administrator<br>Administrator<br>Administrator<br>Administrator<br>Administrator<br>Administrator<br>Administrator<br>Administrator                                                                                                    | 3: dspMonitor Test Gr<br>O Migrate<br>CONTENT TYPE<br>ISA Distribution<br>ISA Distribution<br>Conduct Position<br>Monitor Group<br>ISA Distribution<br>ISA Distribution<br>ISA Distribution<br>Monitor Group                                                                       | CONTENT DESCRIPTION<br>Test Project 2 - Vendor End2End<br>Test Project 1 - Vendor End2End3<br>Sales Manager - Sales Data Entry<br>TestGroup2: dspMonitor Test Group2<br>TestGroup3: dspMonitor Test Group3<br>Test Project 1 - Material Basic Data<br>Test Project 2 - Vendor Data<br>Test Project 1 - Vendor End2End2<br>TestGroup1: dspMonitor Test Group1                                                                                                    |
| Reports<br>Admin  Security Migration App Security Migration App Configure  Prepare Governance Content Governance Content By User Review / Change Baseline Roles Create Custom Roles Map Content to New Role Validate Role Content to Migrate Role Content Users to Migrate Role Content Comparison with Baseline Roles Validation Migrate Reconcile                                         | Monitor Group                                                                                                    | TestGroup<br>at Users t<br>USER ID<br>Administrator<br>Administrator<br>Administrator<br>Administrator<br>Administrator<br>Administrator<br>Administrator<br>Administrator<br>Administrator<br>Administrator<br>Administrator                                                                                                    | 3: dspMonitor Test Gr<br>CONTENT TYPE<br>ISA Distribution<br>ISA Distribution<br>Conduct Position<br>Monitor Group<br>ISA Distribution<br>ISA Distribution<br>ISA Distribution<br>ISA Distribution<br>ISA Distribution                                                             | CONTENT DESCRIPTION<br>Test Project 2 - Vendor End2End<br>Test Project 1 - Vendor End2End3<br>Sales Manager - Sales Data Entry<br>TestGroup2: dspMonitor Test Group2<br>TestGroup3: dspMonitor Test Group3<br>Test Project 1 - Material Basic Data<br>Test Project 2 - Vendor Data<br>Test Project 1 - Vendor End2End2<br>TestGroup1: dspMonitor Test Group1<br>Test Project 1 - Material End2End                                                                                                    |
| Reports<br>Admin  Security Migration App Security Migration App Configure  Prepare Governance Content Governance Content By User Review / Change Baseline Roles Create Custom Roles Map Content to New Role Validate Role Content to Migrate Role Content Users to Migrate Role Content Comparison with Baseline Roles Validation Migrate Roles Validation Migrate Reports                  | Monitor Group                                                                                                    | TestGroup<br>at Users t<br>USER ID<br>Administrator<br>Administrator<br>Administrator<br>Administrator<br>Administrator<br>Administrator<br>Administrator<br>Administrator<br>Administrator<br>Administrator<br>Administrator<br>Administrator<br>Administrator                                                                                            | 3: dspMonitor Test Gr<br>CONTENT TYPE<br>ISA Distribution<br>ISA Distribution<br>Conduct Position<br>Monitor Group<br>ISA Distribution<br>ISA Distribution<br>ISA Distribution<br>ISA Distribution<br>ISA Distribution<br>ISA Distribution                                         | CONTENT DESCRIPTION<br>Test Project 2 - Vendor End2End<br>Test Project 1 - Vendor End2End3<br>Sales Manager - Sales Data Entry<br>TestGroup2: dspMonitor Test Group2<br>TestGroup3: dspMonitor Test Group3<br>Test Project 1 - Material Basic Data<br>Test Project 2 - Vendor Data<br>Test Project 2 - Vendor End2End2<br>TestGroup1: dspMonitor Test Group1<br>Test Project 1 - Material End2End2<br>Test Project 1 - Material End2End<br>Test Project 2 - TestProject2PD1                                                                   |
| Reports<br>Admin  Security Migration App Security Migration App Configure  Prepare Governance Content Governance Content By User Review / Change Baseline Roles Create Custom Roles Map Content to New Role Validate Role Content to Migrate Role Content to Migrate Role Content Comparison with Baseline Roles Validation  Migrate Reports Admin                                          | Monitor Group                                                                                                    | TestGroup<br>at Users t<br>USER ID<br>Administrator<br>Administrator<br>Administrator<br>Administrator<br>Administrator<br>Administrator<br>Administrator<br>Administrator<br>Administrator<br>Administrator<br>Administrator<br>Administrator<br>Administrator<br>Administrator<br>Administrator<br>Administrator<br>Administrator                        | 3: dspMonitor Test Gr<br>CONTENT TYPE<br>ISA Distribution<br>ISA Distribution<br>Conduct Position<br>Monitor Group<br>ISA Distribution<br>ISA Distribution<br>ISA Distribution<br>Monitor Group<br>ISA Distribution<br>Monitor Group<br>ISA Distribution<br>Conduct Position       | CONTENT DESCRIPTION<br>Test Project 2 - Vendor End2End<br>Test Project 1 - Vendor End2End3<br>Sales Manager - Sales Data Entry<br>TestGroup2: dspMonitor Test Group2<br>TestGroup3: dspMonitor Test Group3<br>Test Project 1 - Material Basic Data<br>Test Project 2 - Vendor Data<br>Test Project 1 - Vendor End2End2<br>TestGroup1: dspMonitor Test Group1<br>Test Project 1 - Material End2End<br>Test Project 2 - TestProject2PD1<br>Sales Manager - Sales Data Entry                                                                     |
| Reports<br>Admin  Security Migration App Security Migration App Configure  Prepare Governance Content Governance Content By User Review / Change Baseline Roles Create Custom Roles Map Content to New Role Validate Role Content to Migrate Role Content Users to Migrate Role Content Comparison with Baseline Roles Validation  Migrate Reports Admin                                    | Monitor Group  Role Conter  NAME  Administrator  Administrator  A | TestGroup<br>at USER ID<br>Administrator<br>Administrator | 3: dspMonitor Test Gr<br>D Migrate<br>CONTENT TYPE<br>ISA Distribution<br>ISA Distribution<br>Conduct Position<br>Monitor Group<br>ISA Distribution<br>ISA Distribution<br>ISA Distribution<br>Monitor Group<br>ISA Distribution<br>ISA Distribution<br>Conduct Position           | CONTENT DESCRIPTION<br>Test Project 2 - Vendor End2End<br>Test Project 1 - Vendor End2End3<br>Sales Manager - Sales Data Entry<br>TestGroup2: dspMonitor Test Group2<br>TestGroup3: dspMonitor Test Group3<br>Test Project 1 - Material Basic Data<br>Test Project 2 - Vendor Data<br>Test Project 2 - Vendor Data<br>Test Project 1 - Vendor End2End2<br>TestGroup1: dspMonitor Test Group1<br>Test Project 1 - Material End2End<br>Test Project 2 - TestProject2PD1<br>Sales Manager - Sales Data Entry<br>Sales Manager - Sales Data Entry |
| Reports<br>Admin  Security Migration App Security Migration App Configure  Prepare Governance Content Governance Content By User Review / Change Baseline Roles Create Custom Roles Map Content to New Role Validate Role Content to Migrate Role Content to Migrate Role Content Users to Migrate Role Content Comparison with Baseline Roles Validation Migrate Reports Admin             | Monitor Group                                                                                                    | TestGroup<br>at Users t<br>USER ID<br>Administrator<br>Administrator<br>Administrator<br>Administrator<br>Administrator<br>Administrator<br>Administrator<br>Administrator<br>Administrator<br>Administrator<br>Administrator<br>Administrator<br>Administrator<br>Administrator<br>QEUserC<br>QEUserD                                                     | 3: dspMonitor Test Gr<br>CONTENT TYPE<br>ISA Distribution<br>ISA Distribution<br>Conduct Position<br>Monitor Group<br>ISA Distribution<br>ISA Distribution<br>ISA Distribution<br>ISA Distribution<br>ISA Distribution<br>Conduct Position<br>Conduct Position<br>Conduct Position | CONTENT DESCRIPTION<br>Test Project 2 - Vendor End2End<br>Test Project 1 - Vendor End2End3<br>Sales Manager - Sales Data Entry<br>TestGroup2: dspMonitor Test Group2<br>TestGroup3: dspMonitor Test Group3<br>Test Project 1 - Material Basic Data<br>Test Project 2 - Vendor Data<br>Test Project 1 - Vendor End2End2<br>TestGroup1: dspMonitor Test Group1<br>Test Project 2 - TestProject2PD1<br>Sales Manager - Sales Data Entry<br>Sales Manager - Sales Data Entry                                                                      |

In the 1 : 1 migration scenario, the comparison of what is proposed to be migrated compared to the applications current status should be the same as there is no consolidation of roles being done.

QE User Jay

QE User Karen

ReadOnly User

Copyright © 2019 BackOffice Associates, LLC, d/b/a Syniti and/or its affiliates. All rights reserved. This document contains confidential and proprietary information and reproduction is prohibited unless authorized by BackOffice Associates<sup>®</sup>. Other names appearing within the product manuals may be trademarks of their respective owners.

QEUserJ

QEUserK

ReadOnly

Conduct Position

Conduct Position

**Conduct Position** 

Sales Manager - Sales Data Entry

Sales Manager - Sales Data Entry

Monitor - Sales Data Entry

| Security Migration App                | ■ Role Con    | tent Com      | parison with Base     | eline                                                       |                      | م                         | ¢        |
|---------------------------------------|---------------|---------------|-----------------------|-------------------------------------------------------------|----------------------|---------------------------|----------|
| Configure<br>Prepare<br>Validate      | NAME ¥        | USER ID       | CONTENT TYPE          | CONTENT DESCRIPTION                                         | FOUND IN APPLICATION | FOUND IN DATASET TO MIGR/ | 181 rows |
| Role Content to Migrate               | Administrator | Administrator | Compose Template Role | AutomationTeam - BDC_ED_EDR_OrgUnitDefaulted : ExternalData | YES                  | YES                       | ۰        |
| Role Content Users to Midrate         | Administrator | Administrator | Compose Template Role | AutomationTeam - BDC_ED_EDR_OrgUnitDefaulted : Post         | YES                  | YES                       | •        |
| Hole Content Comparison with Baseline | Administrator | Administrator | Compose Template Role | AutomationTeam - BDC_ED_EDR_OrgUnitDefaulted : Review       | YES                  | YES                       | •        |
| <ul> <li>Miorate</li> </ul>           | Administrator | Administrator | Compose Template Role | AutomationTeam - BDC_MM02_Basic_Post_Later : Data           | YES                  | YES                       | •        |
| <ul> <li>Reconcile</li> </ul>         | Administrator | Administrator | Compose Template Role | AutomationTeam - BDC_MM02_Basic_Post_Later : Post           | YES                  | YES                       | •        |
| Reports                               | Administrator | Administrator | Compose Template Role | AutomationTeam - BDC_MM02_Basic_Post_Later : Review         | YES                  | YES                       | •        |
| Admin                                 | Administrator | Administrator | Compose Template Role | AutomationTeam - BDC_MM02_Basic_Post_Now : Data             | YES                  | YES                       | ۲        |
|                                       | Administrator | Administrator | Compose Template Role | AutomationTeam - BDC_MM02_Basic_Post_Now : Post             | YES                  | YES                       | ۲        |
|                                       | Administrator | Administrator | Compose Template Role | AutomationTeam - BDC_MM02_Basic_Post_Now : Review           | YES                  | YES                       | •        |
|                                       | Administrator | Administrator | Compose Template Role | AutomationTeam - BDC_MM02_CustomPlant : Data                | YES                  | YES                       | •        |
|                                       | Administrator | Administrator | Compose Template Role | AutomationTeam - BDC_MM02_CustomPlant : Post                | YES                  | YES                       | •        |

#### Step 6 Upgrade DSP

Syniti BackOffice

After the steps in this section are completed, DSP can be upgraded to version 7.1 or above.

#### Post-Upgrade Steps: Migration Scenario: 1 to 1 Migration

These second set of steps must be performed AFTER the update to 7.1 to complete the migration to centralized security.

- 7. Synchronize Security Definition Keys
- 8. Change Migration Mode to Live
- 9. Validate the Roles
- 10. Migrate the Roles
- 11. Assign Users to Roles
- 12. Review Migration Status
- 13. Reconcile System Admin Security with Application Security

#### Step 7 Synchronize Security Definition Keys

In order to seed the new Security Definitions with the data from each application, a DSP administrator must:

- 1. Log in to DSP.
- 2. Select **Admin > Security > Security Management > User Specific Security Definitions** in the *Navigation* pane.
- 3. Click the **Definitions** icon for the Administrator user.
- 4. Perform the following, depending on the application security that is being migrated to central security:
- **NOTE**: Opening the *User Specific Keys* page as described in the following sections runs a plugin that synchronizes the DSP security tables with each individual application.

#### Synchronize dspCompose

Click the **Keys** icon for the **dspCompose.Team\_Template\_Role** security definition on the *Security Definitions for User* page.

| System Administration ≡                                  | User Specific Security Definitions                               |
|----------------------------------------------------------|------------------------------------------------------------------|
| ▼ Security<br>Users                                      |                                                                  |
| WebApp Security                                          | USER ID V USER NAME                                              |
| Users (Locked)<br>▼ Security Management                  | Administrator Administrator                                      |
| Security Definitions<br>Security Roles<br>Security Pages | Security Definitions For User User ID User Name<br>Administrator |
| User Specific Security Definitions<br>Column Encryption  | SECURITY DEFINITION   DESCRIPTION                                |
| User Security Reports <ul> <li>Data Sources</li> </ul>   | dspCompose.Team_Template_Role Team + Template + Role             |

#### Synchronize dspMonitor

Click the **Keys** icon for the **dspMonitor.Group** security definition on the *Security Definitions for User* page.

| System Administration ≡                 | User Specific Security Definitions                        |
|-----------------------------------------|-----------------------------------------------------------|
| ▼ Security                              |                                                           |
| Users 💫                                 |                                                           |
| WebApp Security                         | USER ID V USER NAME                                       |
| Users (Locked)                          | Administrator Administrator                               |
| <ul> <li>Security Management</li> </ul> |                                                           |
| Security Definitions                    | Occupite Definitions For Llocy User ID User Name          |
| Security Roles                          | Security Definitions For User Administrator Administrator |
| Security Pages                          |                                                           |
| User Specific Security Definitions      |                                                           |
| Column Encryption                       | SECORITY DEFINITION & DESCRIPTION                         |
| User Security Reports                   | dspMonitor.Group Group                                    |
| Data Sources                            |                                                           |

#### Synchronize dspConduct

Click the **Keys** icon for the **DGEPosition** security definition on the *Security Definitions for User* page.

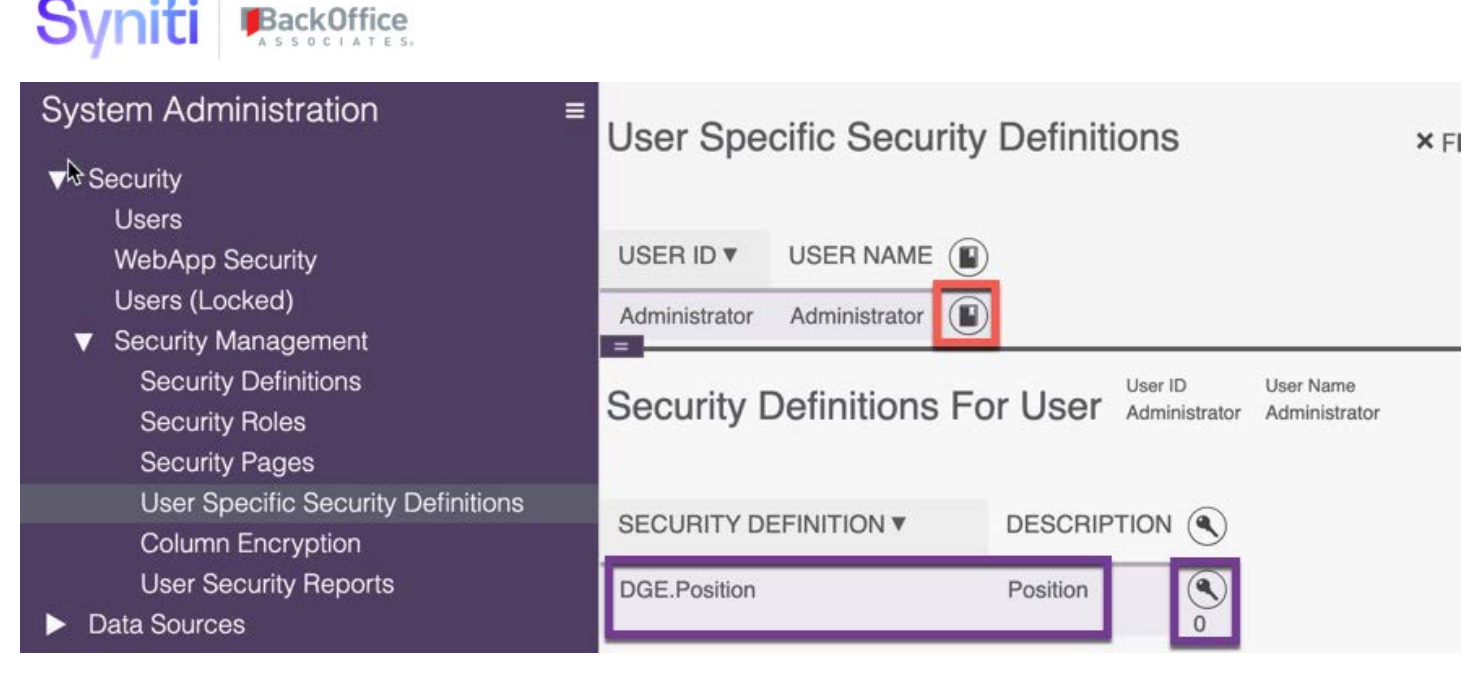

#### Step 8 Change Migration Mode to Live

By default, the utility is installed in SIMULATION mode. This mode does not allow any migration into the underlying DSP security tables. It does, however, allow all the planning and preparation work to be done BEFORE DSP is upgraded to version 7.1 or above.

After upgrade from a DSP version of 7.0.6 or below to DSP 7.1 or above, the utility can be switched into LIVE mode. Making this switch activates functionality that enables the migration to take place.

| Security Migration App<br>Configure<br>Prepare<br>Validate | Edit Migration Process                     |                        |
|------------------------------------------------------------|--------------------------------------------|------------------------|
| <ul><li>Migrate</li><li>Reconcile</li></ul>                | Migration Type<br>Governance Apps to Migra | 1 to 1 Migration<br>te |
| Reports<br>Admin                                           | Migrate Conduct                            |                        |
|                                                            | Migrate Compose                            | ~                      |
|                                                            | Migrate ISA                                |                        |
|                                                            | Migrate Monitor                            | ×                      |
|                                                            | Process                                    |                        |
|                                                            | Build Dataset From<br>Applications         | ۲                      |
|                                                            | Migration Mode                             |                        |
|                                                            | Mode                                       | LIVE                   |
|                                                            | Switch Mode                                | $\odot$                |

#### Step 9 Validate the Roles

Before a Role can be migrated, it must pass some basic validations and the 'Ready to Migrate' indicator must be set to 'Green'.

| Se | ecurity Migration App ≡                                              | Fu  | ture Content Roles                           | 3                                                    |   |        |                  |                       |                        | Q  | \$                         |  |
|----|----------------------------------------------------------------------|-----|----------------------------------------------|------------------------------------------------------|---|--------|------------------|-----------------------|------------------------|----|----------------------------|--|
| ▼  | Security Migration App<br>Configure<br>Prepare<br>Governance Content | s   | ROLE NAME ¥                                  | ROLE DESCRIPTION                                     | 2 |        | ROLE<br>MIGRATED | ROLE KEYS<br>MIGRATED | ROLE USERS<br>MIGRATED | RE | 12 rows<br>ADY TO<br>GRATE |  |
|    | Governance Content By User<br>Review / Change Baseline Roles         | ٦   | COND: Monitor - Sales Data<br>Entry          | Conduct Content: Monitor - Sales Data<br>Entry       | 1 | 1      |                  |                       | •                      | Γ  | •                          |  |
|    | Create Custom Roles<br>Map Content to New Role                       | ٦   | COND: Sales Manager -<br>Sales Data Entry    | Conduct Content: Sales Manager -<br>Sales Data Entry | 1 | €<br>6 | •                |                       | •                      |    | •                          |  |
| V  | Validate<br>Role Content to Migrate                                  | ٢   | ISA: Test Project 1 - Material<br>Basic Data | ISA Content: Test Project 1 - Material<br>Basic Data | 1 | 1      |                  |                       | •                      |    | •                          |  |
|    | Role Content Users to Migrate                                        | ٦   | ISA: Test Project 1 - Material<br>End2End    | ISA Content: Test Project 1 - Material<br>End2End    | 1 | 1      |                  |                       |                        |    | •                          |  |
|    | Roles Validation                                                     | ٢   | ISA: Test Project 1 - Vendor<br>End2End2     | ISA Content: Test Project 1 - Vendor<br>End2End2     | 1 | 1      |                  |                       |                        |    | •                          |  |
|    | Reconcile                                                            | (*) | ISA: Test Project 1 - Vendor                 | ISA Content: Test Project 1 - Vendor                 | 1 |        |                  | •                     | •                      |    | •                          |  |

Trigger the validations for a single role by clicking the **Validate Record** icon.

| S | ROLE NAME ▼                         | ROLE DESCRIPTION                               | ~ | -        | ROLE<br>MIGRATED | ROLE KEYS<br>MIGRATED | ROLE USERS<br>MIGRATED | READY TO<br>MIGRATE |
|---|-------------------------------------|------------------------------------------------|---|----------|------------------|-----------------------|------------------------|---------------------|
| ٢ | COND: Monitor - Sales Data<br>Entry | Conduct Content: Monitor - Sales Data<br>Entry | 1 | <b>2</b> | •                | •                     | •                      | •                   |

Trigger the validations to run on multiple roles using the Bulk Execution feature.

Click the More Actions (small gear) icon and select Bulk Execution.

| DL<br>MIC      | Filter<br>Down<br>Repo<br>Bulk<br>Refre | nload<br>ort<br>Executio | C<br>E               |         |     |
|----------------|-----------------------------------------|--------------------------|----------------------|---------|-----|
| 🔅 Future Conte | nt R                                    | Control<br>Panel         | Action on<br>Warning | Results | ⊘ ★ |
| Event* :       |                                         |                          | 12<br>Validate       | Rows    |     |
|                | e Busines<br>Return to Pag              | ss Rule:<br>•            | S* :<br>Start        |         |     |
|                |                                         |                          |                      |         | 1   |

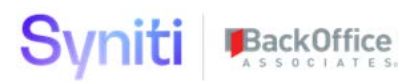

The following validation checks are performed:

- Checks that a Role with same name but different internal GUID does not already exist.
- Checks that the Content Assigned to a Role has a Security Key assigned to it.

If any of these fails, an error message displays. If the record passes validation, it is set to 'Ready to Migrate' and available to migrate.

| Fι | iture Content Roles                        |                                                |             |                  |                       |                        | 0, 🎝                |
|----|--------------------------------------------|------------------------------------------------|-------------|------------------|-----------------------|------------------------|---------------------|
| s  | ROLE NAME V                                | ROLE DESCRIPTION                               | <u> </u>    | ROLE<br>MIGRATED | ROLE KEYS<br>MIGRATED | ROLE USERS<br>MIGRATED | READY TO<br>MIGRATE |
| (Î | COND: Monitor - Sales Data<br>Entry        | Conduct Content: Monitor - Sales Data<br>Entry | Notes 1 → 1 | •                | •                     | . •                    | ٠                   |
|    | A Role with the same already ex<br>number. | ists but with a different internal             |             |                  |                       |                        |                     |

**NOTE**: If a validation fails with the message above, ensure you've synchronized the DSP Security Definitions with each application for which the security is being migrated. Refer to *Step 7 Synchronize Security Definition Keys* for more information.

#### Step 10 Migrate Roles

Only Roles that have passed validation are available for migration. These roles have a green indicator in the 'Ready To Migrate' column.

**NOTE**: Configuration 'Migration Mode' MUST be set to 'LIVE' in order to perform the migration tasks. Refer to *Step 8 Change Migration Mode to Live* for more information.

| Migration Mode |         |  |
|----------------|---------|--|
| Mode           | LIVE    |  |
| Switch Mode    | $\odot$ |  |

Select one or more records and click the Migrate Role button.

| Security Migration App =                                                                                                    | Roles Ready To Migrate                    |                                                   |               | Q 2 rows           |
|----------------------------------------------------------------------------------------------------|-------------------------------------------|---------------------------------------------------|---------------|--------------------|
| Prepare                                                                                                    | ROLE NAME V                               | ROLE DESCRIPTION                                  | ROLE MIGRATED | ROLE KEYS MIGRATED |
| Governance Content                                                                                                    | COND: Sales Manager - Sales Data Entry    | Conduct Content: Sales Manager - Sales Data Entry | •             |                    |
| Governance Content By User<br>Review / Change Baseline Roles<br>Create Custom Roles<br>Map Content to New Role<br>Validate<br>Role Content to Migrate<br>Role Content Users to Migrate<br>Role Content Comparison with B<br>Roles Validation | ISA: Test Project 1 - Material Basic Data | ISA Content: Test Project 1 - Material Basic Data | •             | •                  |
| Migrate<br>Roles Ready To Migrate<br>Roles Migrated                                                                                                    |                                           |                                                   |               |                    |
| Reconcile     Reports                                                                                                    |                                           |                                                   |               |                    |

**TIP!** It's advisable to migrate a couple of roles end to end first and then check the results. Once the process has been confirmed to work as intended, the rest of the roles can be migrated.

#### Step 11 Assign Users to Roles

Svniti BackOffice

Once a Role and its Role Keys Value (Content) has been migrated, the User Role Staging functionality can be used to assign users to roles.

- 1. To populate the user role staging, select **Migrate > Roles Migrated** in the navigation pane.
- 2. Select user records.
- 3. Click the Send to User Role Staging button in the Page toolbar.

| S | ecurity Migration App ≡<br>Security Migration App                                                                                                    | Roles Migrated                            |                                                      |                  |                       | Q 2 rows               |
|---|----------------------------------------------------------------------------------------------------|-------------------------------------------|------------------------------------------------------|------------------|-----------------------|------------------------|
| T | Prepare<br>Governance Content                                                                                                    | ROLE NAME V                               | ROLE DESCRIPTION                                     | ROLE<br>MIGRATED | ROLE KEYS<br>MIGRATED | ROLE USERS<br>MIGRATED |
|   | Governance Content By User<br>Review / Change Baseline Roles                                                                                                    | COND: Sales Manager - Sales Data<br>Entry | Conduct Content: Sales Manager - Sales Data<br>Entry | •                | •                     | •                      |
| • | Create Custom Roles<br>Map Content to New Role<br>Validate<br>Role Content to Migrate<br>Role Content Users to Migrate<br>Role Content Comparison with B<br>Roles Validation | ISA: Test Project 1 - Material Basic Data | ISA Content: Test Project 1 - Material Basic Data    | •                | •                     | •                      |
| • | Migrate<br>Roles Ready To Migrate<br>Roles Migrated<br>Heconcile<br>Reports                                                                                                  |                                           |                                                      |                  |                       |                        |

- **NOTE**: This functionality pushes the User to Assignment Records to the User Role Staging table. From here, they can be assigned to the Role and any associated content as needed.
- **NOTE**: In the 1 : 1 migration scenario, the expected outcome is that user access to governance content is unchanged.
  - 4. Select **Admin > Security > Users** in the *Navigation* pane.
  - 5. Click the **User Role Staging** button.

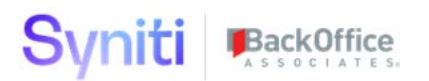

| System Administration              | ≡<br>Us | ers | 5 |               |               |                             |
|------------------------------------|---------|-----|---|---------------|---------------|-----------------------------|
| ▼ Security                         |         | Add |   |               | 1             |                             |
| Users                              |         |     |   |               | 4             |                             |
| WebApp Security                    | Ø       | :   | S | USER ID V     | NAME          | E MAIL ADDRESS              |
| Users (Locked) Security Management | Ø       | :   | Ð | Administrator | Administrator | dspadmin@boaweb.awsapps.com |

The User to Role assignment records are pushed into the Staging table and are available to process with process type ' Add'. Before adding users, validate the records.

| System Administration ≡<br>► Security<br>► Data Sources | User Roles Stag | ing<br>] @ 🏵 🖶 🛨 🗩                        |              |                    | Q ? C    |
|---------------------------------------------------------|-----------------|-------------------------------------------|--------------|--------------------|----------|
| WebApps                                                 | USER ID V       | ROLE ID                                   | PROCESS TYPE | PROCESSED ADDED ON | ADDED BY |
| <ul> <li>Translations</li> <li>Configuration</li> </ul> | Administrator   | COND: Sales Manager - Sales Data Entry    | Add          |                    | Î        |
| Customization                                           | Administrator   | ISA: Test Project 1 - Material Basic Data | Add          |                    | <u></u>  |
| <ul> <li>Resources</li> <li>CTS</li> </ul>              | Ø DSP70-721A    | ISA: Test Project 1 - Material Basic Data | Add          |                    | 圓        |
|                                                         | ISAUser1        | ISA: Test Project 1 - Material Basic Data | Add          |                    | 圓        |
|                                                         | Ø QEUserA       | COND: Sales Manager - Sales Data Entry    | Add          |                    |          |
|                                                         | Ø QEUserC       | COND: Sales Manager - Sales Data Entry    | Add          |                    | Î        |
|                                                         | Ø QEUserD       | COND: Sales Manager - Sales Data Entry    | Add          |                    | 圓        |
|                                                         | Ø QEUserJ       | COND: Sales Manager - Sales Data Entry    | Add          |                    | 问        |
|                                                         | Ø QEUserK       | COND: Sales Manager - Sales Data Entry    | Add          |                    |          |

Validate all records to check that a user has not already been assigned to the role. If the user is already assigned, a check mark displays in the Processed column.

These records do not need to be assigned and can be removed by clicking the **Remove Processed** button.

| Us | Add Edit      | ing<br>] 🛞 🙁 🗐 🛨 🖵                        |              |           |          | Q. ???<br>9 rows |
|----|---------------|-------------------------------------------|--------------|-----------|----------|------------------|
| Ø  | USER ID V     | ROLE ID                                   | PROCESS TYPE | PROCESSED | ADDED ON | ADDED BY         |
| Ø  | Administrator | COND: Sales Manager - Sales Data Entry    | Add          |           |          | 圓                |
| Ø  | Administrator | ISA: Test Project 1 - Material Basic Data | Add          |           |          | Ē                |

Users can be assigned to the Role by selecting one or more records and then clicking the *Add Role* button.

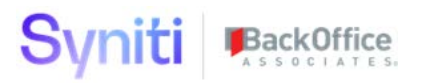

#### **User Roles Staging** ?**¤** 0 9 row Edit (Q) (IX) (E) + Add USER ID V ROLE ID PROCESSED ADDED ON ADDED BY 而 0 PROCESS TYPE 0 Administrator COND: Sales Manager - Sales Data Entry Add 圙 而 0 Administrator ISA: Test Project 1 - Material Basic Data Add 0 DSP70-721A ISA: Test Project 1 - Material Basic Data 向 Add 0 副 ISAUser1 ISA: Test Project 1 - Material Basic Data Add 0 QEUserA COND: Sales Manager - Sales Data Entry 圙 Add 0 同 QEUserC COND: Sales Manager - Sales Data Entry Add 0 QEUserD 向 COND: Sales Manager - Sales Data Entry Add 0 面 QEUserJ COND: Sales Manager - Sales Data Entry Add 同 QEUserK COND: Sales Manager - Sales Data Entry 0 Add

The processed records can be removed by pressing the **Remove Processed** button.

| Us | er Roles Sta  | ging                                      |              |                   | o, 🤉 🗘       |
|----|---------------|-------------------------------------------|--------------|-------------------|--------------|
|    | Add Edit      |                                           |              |                   | 9 rows       |
| Ø  | USER ID V     | ROLE ID                                   | PROCESS TYPE | PROCESSED ADDED O | N ADDED BY 🔟 |
| Ø  | Administrator | COND: Sales Manager - Sales Data Entry    | Add          | v                 |              |
| Ø  | Administrator | ISA: Test Project 1 - Material Basic Data | Add          | v                 |              |
| Ø  | DSP70-721A    | ISA: Test Project 1 - Material Basic Data | Add          | V                 |              |
| Ø  | ISAUser1      | ISA: Test Project 1 - Material Basic Data | Add          | v                 | 间            |

#### Step 12 Review Migration Status

To check the overall status of the role migration, navigate to the *Future Content Roles* page by selecting **Validate > Roles Validation** in the *Navigation* pane.

Validate the records manually or via Bulk Execution.

| Se  | ecurity Migration App ≡                                  | Fι       | uture Content Roles                          |                                                      |   |               |                  |                       |                        | o, 🌣                |
|-----|----------------------------------------------------------|----------|----------------------------------------------|------------------------------------------------------|---|---------------|------------------|-----------------------|------------------------|---------------------|
|     | Security Migration App<br>Configure                      |          |                                              |                                                      |   |               |                  |                       |                        | 12 rows             |
| •   | Prepare<br>Validate                                      | S        | ROLE NAME ▼                                  | ROLE DESCRIPTION                                     | ~ | 22            | ROLE<br>MIGRATED | ROLE KEYS<br>MIGRATED | ROLE USERS<br>MIGRATED | READY TO<br>MIGRATE |
| -   | Role Content to Migrate<br>Role Content Users to Migrate | <b>(</b> | COND: Monitor - Sales Data<br>Entry          | Conduct Content: Monitor - Sales Data<br>Entry       | 1 | 2<br>1        |                  | •                     |                        | •                   |
|     | Role Content Comparison with B                           | ٢        | COND: Sales Manager - Sales<br>Data Entry    | Conduct Content: Sales Manager - Sales<br>Data Entry | 1 | <b>2</b><br>6 | •                | •                     | •                      | ~                   |
| v   | Migrate<br>Boles Beady To Migrate                        | ٦        | ISA: Test Project 1 - Material<br>Basic Data | ISA Content: Test Project 1 - Material<br>Basic Data | 1 | 3<br>3        | •                | •                     | •                      | ~                   |
|     | Roles Migrated                                           | ۲        | ISA: Test Project 1 - Material<br>End2End    | ISA Content: Test Project 1 - Material<br>End2End    | 1 | 3<br>3        | •                | •                     | •                      | ~                   |
|     | Reports                                                  | ٦        | ISA: Test Project 1 - Vendor<br>End2End2     | ISA Content: Test Project 1 - Vendor<br>End2End2     | 1 | 2<br>2        | •                |                       |                        | •                   |
| _ / | -omin                                                    | ٢        | ISA: Test Project 1 - Vendor<br>End2End3     | ISA Content: Test Project 1 - Vendor<br>End2End3     | 1 | <b>2</b>      | •                |                       |                        | •                   |

#### Step 13 Reconcile System Admin Security with Application Security

Once the migration of the roles and user role assignment has been completed, review the Governance Content Reconciliation report. This report shows User Content Access based upon System Administration Security Setup and the User Content Access that is actually assigned within each governance application.

Once the migration is complete, these should be aligned. Any misalignment may indicate that there have been some failures during the synchronization of Security to the various applications or that some roles have not been fully created.

| S | ecurity Migration App ≡          | Governan      | ce Content Reco       | nciliation                                       |                      |                       | 0,                 | ¢                  |
|---|----------------------------------|---------------|-----------------------|--------------------------------------------------|----------------------|-----------------------|--------------------|--------------------|
|   | Configure<br>Prepare<br>Validate | USER ID ¥     | CONTENT TYPE          | CONTENT NAME                                     | FOUND IN APPLICATION | FOUND IN SYSTEM ADMIN | COMMENT            | 245 room<br>STATUS |
| • | Migrate                          | Administrator | ISA Distribution      | Test Project 2 - PD for DSP70-416                | YES                  | YES                   |                    | ٠                  |
| V | Reconcile                        | Administrator | ISA Distribution      | Test Project 2 - TestProject2PD1                 | YES                  | YES                   |                    | ٠                  |
|   | Check Security Alignment         | Administrator | ISA Distribution      | Test Project 2 - Vendor Data                     | YES                  | YES                   |                    | ۲                  |
| 1 | Idmin                            | Administrator | ISA Distribution      | Test Project 2 - Vendor End2End                  | YES                  | YES                   |                    | ٠                  |
|   |                                  | Administrator | Monitor Group         | CollectTarget: Collect Target Test               | YES                  | YES                   | DISTRIBUTION OWNER | •                  |
|   |                                  | Administrator | Monitor Group         | DSP70-385: DSP70-385                             | YES                  | YES                   | DISTRIBUTION OWNER | ۲                  |
|   |                                  | Administrator | Monitor Group         | DSP70-460: DSP70-460                             | YES                  | YES                   | DISTRIBUTION OWNER | •                  |
|   |                                  | Administrator | Monitor Group         | ExternalReference: dspMonitor External Reference | YES                  | YES                   | DISTRIBUTION OWNER | ۲                  |
|   |                                  | Administrator | Monitor Group         | Green Group: dspMonitor Green Group              | YES                  | YES                   | DISTRIBUTION OWNER | •                  |
|   |                                  | Administrator | Monitor Group         | MatType0003 Group: Mat Type 0003 Group           | YES                  | YES                   | DISTRIBUTION OWNER | ٠                  |
|   |                                  | Administrator | Monitor Group         | No OptView: dspMonitor No OptView Group          | YES                  | YES                   | DISTRIBUTION OWNER | ۲                  |
|   |                                  | Administrator | Monitor Group         | Red Group: dspMonitor Red Group                  | YES                  | YES                   | DISTRIBUTION OWNER |                    |
|   |                                  | Administrator | Monitor Group         | SixSigma Group. dspMonitor SixSigma Group        | YES                  | YES                   | DISTRIBUTION OWNER |                    |
|   |                                  | Administrator | Monitor Group         | TestGroup1: dspMonitor Test Group1               | YES                  | YES                   | DISTRIBUTION OWNER |                    |
|   |                                  | Administrator | Monitor Group         | Yellow Group: dspMonitor Yellow Group            | YES                  | YES                   | DISTRIBUTION OWNER | •                  |
|   |                                  | BadCred       | Conduct Position      | Sales Manager - Sales Data Entry                 | YES                  | YES                   |                    | ۲                  |
|   |                                  | blue          | Conduct Position      | Sales Manager - Sales Data Entry                 | YES                  | YES                   |                    | •                  |
|   |                                  | ComposeE2E    | Compose Template Role | AutomationTeam - BAPI_Custom Data                | YES                  | YES                   |                    | ٠                  |

#### **Pre-Upgrade Steps: Migration Scenario: Consolidate**

The tasks in this section must be performed BEFORE upgrading to 7.1.

- 1. Select Migration Scope
- 2. Build Dataset From Applications
- 3. Review Current Governance Content and User Access
- 4. Create Custom Roles
- 5. Map Governance Content to Custom Roles
- 6. Validate Role Data Before Migration
- 7. Upgrade the DSP

Watch the Central Security Migration Application Consolidation video for a demonstration of the steps in this section.

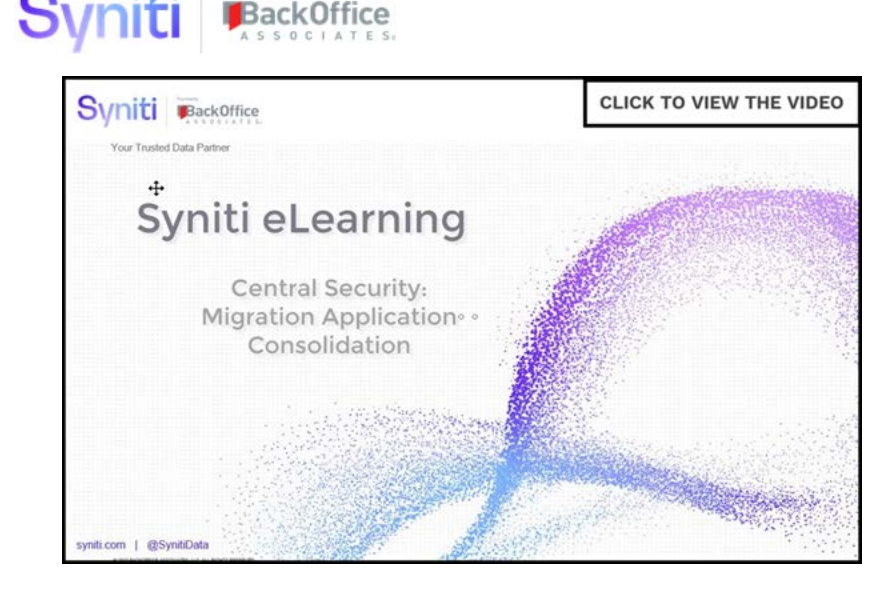

#### Step 1: Select Migration Scope

The migration to the Centralized Security Model impacts customers that use the following DSP Solutions and associated content:

- dspConduct
  - 0 Positions
- dspMonitor
  - o Groups
- dspCompose
  - o Template Roles

From the configuration menu, select the applications that you want to migrate to the Centralized Security Model.

**NOTE:** All DSP Solutions will adopt the new security model when upgrading to DSP 7.1 or above. The selections made here relate to the automatic migration of data to the new security model.

| Syniti | BackOffice                                     |                                                      |                   |
|--------|------------------------------------------------|------------------------------------------------------|-------------------|
|        | dsp.                                           |                                                      |                   |
|        | Security Migration App<br>Configure<br>Prepare | Edit                                                 |                   |
|        | <ul> <li>Validate</li> <li>Migrate</li> </ul>  | Migration Type                                       | Consolidate Roles |
|        | ► Reconcile                                    | Governance Apps to Migrat                            | te                |
|        | Reports<br>Admin                               | Migrate Conduct                                      |                   |
|        |                                                | Migrate Compose                                      |                   |
|        |                                                | Migrate ISA                                          |                   |
|        |                                                | Migrate Monitor                                      |                   |
|        |                                                | Process                                              |                   |
|        |                                                | Build Dataset From<br>Applications<br>Migration Mode | ۲                 |
|        |                                                | Mode<br>Switch Mode                                  |                   |

#### Step 2: Build Dataset From Applications

In this scenario, set the **Migration Type** to **Consolidate Roles** and then click the **Build Dataset from Application**s button.

This runs a stored procedure that creates (within the Utility Staging Area, not in DSP) a single Content Role for every piece of content associated with applications selected in the previous step. This step also assigns the users assigned to the content to these roles.

Staging tables within the database CentralSecurityMigrationUtility:

- BaselineContentRoles
- BaselineContentRoleUsers

| dsp. v                                                     |                                                      |                  |
|------------------------------------------------------------|------------------------------------------------------|------------------|
| Security Migration App<br>Configure<br>Prepare<br>Validate | Configure Edit Migration Process                     |                  |
| <ul> <li>Migrate</li> <li>Reconcile</li> </ul>             | Migration Type<br>Governance Apps to Migra           | Consolidate Role |
| Admin                                                      | Migrate Conduct<br>Migrate Compose<br>Migrate ISA    | <b>X</b>         |
|                                                            | Migrate Monitor<br>Process                           | V                |
|                                                            | Build Dataset From<br>Applications<br>Migration Mode | ۲                |
|                                                            | Mode<br>Switch Mode                                  |                  |

#### Step 3 Review Current Governance Content and User Access

Syniti

Under the 'Prepare' Menu, there are 2 reports that can reviewed to validate that the staged data contains the Content and User Content assignment that you're expecting to migrate.

Select **Prepare > Governance Content** to view all the content to be migrated to the new Content Roles.

| Security Migration App =<br>Security Migration App | Current Gover               | nance Content                        |
|----------------------------------------------------|-----------------------------|--------------------------------------|
| ▼ Prepare                                          | CONTENT TYPE ▼ <sup>1</sup> | CONTENT DESCRIPTION V <sup>2</sup>   |
| Governance Content                                 | Conduct Position            | Monitor - Sales Data Entry           |
| Governance Content By User                         | Conduct Position            | Sales Manager - Sales Data Entry     |
| Review / Change Baseline Roles                     | ISA Distribution            | Test Project 1 - Material Basic Data |
| Map Content to New Role                            | ISA Distribution            | Test Project 1 - Material End2End    |
| <ul> <li>Validate</li> </ul>                       | ISA Distribution            | Test Project 1 - Vendor End2End2     |
| ► Migrate                                          | ISA Distribution            | Test Project 1 - Vendor End2End3     |
| ► Reconcile                                        | ISA Distribution            | Test Project 2 - TestProject2PD1     |
| Reports                                            | ISA Distribution            | Test Project 2 - Vendor Data         |
| Admin                                              | ISA Distribution            | Test Project 2 - Vendor End2End      |
|                                                    | Monitor Group               | TestGroup1: dspMonitor Test Group1   |
|                                                    | Monitor Group               | TestGroup2: dspMonitor Test Group2   |
|                                                    | Monitor Group               | TestGroup3: dspMonitor Test Group3   |

Select **Prepare > Governance Content By User** to view all the User to Content assignments that currently exist within your DSP applications and that will be migrated to the new Content Roles.

| Security Migration App<br>Security Migration App | Current Go          | vernance      | Content User     | Assignment                           |
|--------------------------------------------------|---------------------|---------------|------------------|--------------------------------------|
| ▼ Prepare                                        | NAME ▼ <sup>1</sup> | USER ID       | CONTENT TYPE V2  | CONTENT DESCRIPTION ▼ <sup>3</sup>   |
| Governance Content                               | Administrator       | Administrator | Conduct Position | Sales Manager - Sales Data Entry     |
| Governance Content By User                       | Administrator       | Administrator | ISA Distribution | Test Project 1 - Material Basic Data |
| Review / Change Baseline Roles                   | Administrator       | Administrator | ISA Distribution | Test Project 1 - Material End2End    |
| Map Content to New Bole                          | Administrator       | Administrator | ISA Distribution | Test Project 1 - Vendor End2End2     |
| <ul> <li>Validate</li> </ul>                     | Administrator       | Administrator | ISA Distribution | Test Project 1 - Vendor End2End3     |
| ► Migrate                                        | Administrator       | Administrator | ISA Distribution | Test Project 2 - TestProject2PD1     |
| ► Reconcile                                      | Administrator       | Administrator | ISA Distribution | Test Project 2 - Vendor Data         |
| Reports                                          | Administrator       | Administrator | ISA Distribution | Test Project 2 - Vendor End2End      |
| Admin                                            | Administrator       | Administrator | Monitor Group    | TestGroup1: dspMonitor Test Group1   |
|                                                  | Administrator       | Administrator | Monitor Group    | TestGroup2: dspMonitor Test Group2   |
|                                                  | Administrator       | Administrator | Monitor Group    | TestGroup3: dspMonitor Test Group3   |
|                                                  | QE User Allison     | QEUserA       | Conduct Position | Sales Manager - Sales Data Entry     |
|                                                  | QE User Cory        | QEUserC       | Conduct Position | Sales Manager - Sales Data Entry     |
|                                                  | QE User D           | QEUserD       | Conduct Position | Sales Manager - Sales Data Entry     |
|                                                  | QE User Jay         | QEUserJ       | Conduct Position | Sales Manager - Sales Data Entry     |
|                                                  | QE User Karen       | QEUserK       | Conduct Position | Sales Manager - Sales Data Entry     |
|                                                  | ReadOnly User       | ReadOnly      | Conduct Position | Monitor - Sales Data Entry           |

#### Step 4 Create Custom Roles

Custom Content roles can be added manually via the user interface, as shown below.

| Se | ecurity Migration App ≡<br>Security Migration App                                                                          | Cu | Add      | om Content Roles         |                                    | Q. 2 row | s |
|----|----------------------------------------------------------------------------------------------------|----|----------|--------------------------|------------------------------------|----------|---|
| ▼  | Prepare                                                                                                    | Ø  | s        | ROLE NAME <b>V</b>       | ROLE DESCRIPTION                   | MIGRATED | Ŵ |
|    | Governance Content<br>Governance Content By User                                                                           | Ø  | ٢        | Customer Service Manager | Access to Customer Service Content |          |   |
|    | Review / Change Baseline Roles                                                                                             | Ø  | <b>(</b> | Purchasing Manager       | Access to Purchasing Content       |          | Ŵ |
|    | Map Content to New Role                                                                                                    |    |          |                          |                                    |          |   |
| •  | Validate<br>Role Content to Migrate<br>Role Content Users to Migrate<br>Role Content Comparison with B<br>Roles Validation |    |          |                          |                                    |          |   |

#### Alternatively, DSP Excel Integration functionality can be used to mass upload the required roles.

|    | Syniti BackOffic                                                                                                    | с <b>е</b><br>Е 5. |          |                                                |                                                                    |                        |                              |
|----|----------------------------------------------------------------------------------------------------|--------------------|----------|------------------------------------------------|--------------------------------------------------------------------|------------------------|------------------------------|
| d  | sp 🔻                                                                                                    |                    |          |                                                |                                                                    |                        |                              |
| Se | Security Migration App<br>Security Migration App<br>Configure<br>Prepare                                                                                                    |                    | Adc<br>S | ROLE NAME V                                    | ROLE DESCRIPTION                                                   | Q<br>2 rov<br>MIGRATED | Filter<br>Download<br>Report |
|    | Governance Content<br>Governance Content By User<br>Review / Change Baseline Roles                                                                                           | 0                  | (*)      | Customer Service Manager<br>Purchasing Manager | Access to Customer Service Content<br>Access to Purchasing Content |                        | Excel Integration<br>Refresh |
| •  | Create Custom Roles<br>Map Content to New Role<br>Validate<br>Role Content to Migrate<br>Role Content Users to Migrate<br>Role Content Comparison with B<br>Roles Validation |                    |          |                                                |                                                                    |                        |                              |

An Excel template with or without data can be downloaded.

| Custom Content Roles                                                | Download<br>Template           | <u>+</u><br>Import Data | ? | × |
|---------------------------------------------------------------------|--------------------------------|-------------------------|---|---|
| Workbook Filename: [<br>Worksheet Name: [<br>Include Existing Data: | Custom Conten<br>Custom Conten | t Roles                 |   |   |

The Excel template can then be populated with the new roles.

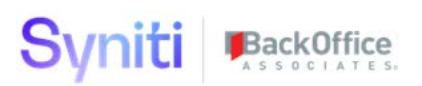

| /  | В                 | С                |
|----|-------------------|------------------|
| 1  | RoleName          | RoleDescription  |
| 2  | RoleName          | RoleDescription  |
| 3  | Migration Role 1  | Migration Role1  |
| 4  | Migration Role 2  | Migration Role2  |
| 5  | Migration Role 3  | Migration Role3  |
| 6  | Migration Role 4  | Migration Role4  |
| 7  | Migration Role 5  | Migration Role5  |
| 8  | Migration Role 6  | Migration Role6  |
| 9  | Migration Role 7  | Migration Role7  |
| 10 | Migration Role 8  | Migration Role8  |
| 11 | Migration Role 9  | Migration Role9  |
| 12 | Migration Role 10 | Migration Role10 |

#### The data can then be imported.

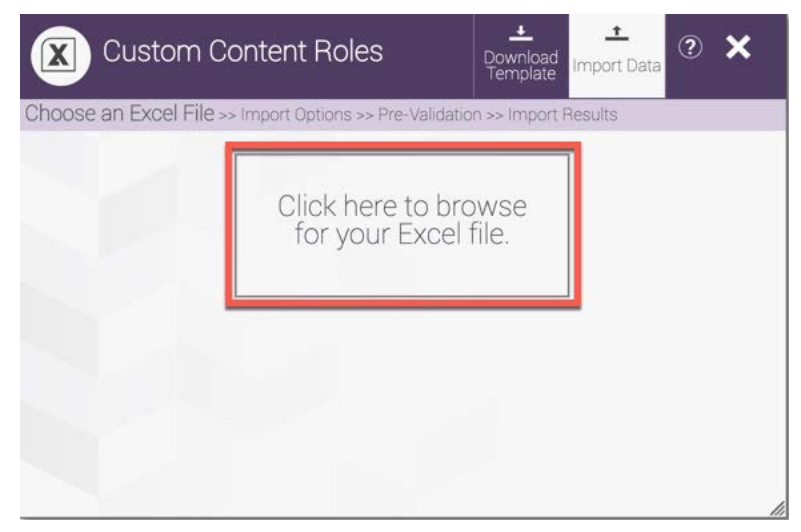

#### + **Custom Content Roles** ? × X Download Template mport Data Choose an Excel File >> Import Options >> Pre-Validation >> Import Results Valid Excel File Found 🗸 Custom\_Conte...xisx (11.72 KB) Choose Worksheet: Custom\_Content\_Roles (12 rows) Data Starts on Row. 3 Column Names on Row. 1 ▲ Import Records

Syniti

BackOffice

# Info Warning Error © Columns With Default Values No Warnings No Errors Wigrated => False Continue Cancel

| Custom Content Roles                                                                                                    | Lownload<br>Template Import Data ? ★                       |
|----------------------------------------------------------------------------------------------------|------------------------------------------------------------|
| Choose an Excel File >> Import Options >> Pre-Validation                                                                                                    | n >> Import Results                                        |
| Expand All Collapse All                                                                                                    | Import Another File                                        |
| <ul> <li>Inserted (9)</li> <li>Updated (1)</li> <li>ConsolidateRoleID = 1cdc36f1-c6c0</li> <li>Role Name: Migration Role =&gt; Migra</li> <li>Role Description: Migration Role =&gt;</li> <li>Failed (0)</li> <li>Skipped (0)</li> </ul> | -4833-b1fb-e083bff7cc0a<br>ation Role 1<br>Migration Role1 |
|                                                                                                    |                                                            |

#### Step 5 Map Governance Content to Custom Roles

The *Map Content to New Role* page is populated with all Governance Content from select applications. This page allows governance content to be mapped to multiple roles. If the Migrate Users column is checked, the users on the content are migrated to the mapped role.

Careful consideration is needed with regard to this check box, because it could result in users gaining access to content that they did not previously have. Validation reports are available to compare the results of this mapping against existing setup.

| Security Migration App ≡                                    | Map Content to New Role                  | 0,                                 | 12 rows |
|-------------------------------------------------------------|------------------------------------------|------------------------------------|---------|
| ▼ Prepare                                                   | CONTENT ITEM V                           | MIGRATE USERS CONSOLIDATE ROLE ID. | 111     |
| Governance Content<br>Governance Content By User            | COND: Monitor - Sales Data Entry         | v                                  | Ē       |
| Review / Change Baseline Roles                              | COND: Sales Manager - Sales Data Entry   | v                                  | 创       |
| Create Custom Roles<br>Map Content to New Role              | SA: Test Project 1 - Material Basic Data | V                                  | Î       |
| <ul> <li>Validate</li> </ul>                                | SA: Test Project 1 - Material End2End    | V                                  | 圙       |
| <ul> <li>Migrate</li> <li>Roles Ready To Migrate</li> </ul> | ISA: Test Project 1 - Vendor End2End2    | v                                  | Î       |
| Roles Migrated                                              | SA: Test Project 1 - Vendor End2End3     | v                                  | Ē       |
| <ul> <li>Reconcile</li> <li>Reports</li> </ul>              | ISA: Test Project 2 - TestProject2PD1    | v                                  |         |
| Admin                                                       | ISA: Test Project 2 - Vendor Data        | v                                  |         |
|                                                             | ISA: Test Project 2 - Vendor End2End     | v                                  | Î       |
|                                                             | MON: TestGroup1                          | v                                  | Ô       |
|                                                             | MON: TestGroup2                          | v                                  |         |
|                                                             | MON: TestGroup3                          | ý.                                 | Î       |

Content can be manually mapped to any role that exists in DSP or a newly created Custom Role.

| lap Content to New Role |                | 0             | \$            |                          |         |
|-------------------------|----------------|---------------|---------------|--------------------------|---------|
| Save                    | Cancel         | 2             |               |                          | 12 rows |
| CONTE                   | ENT ITEM V     |               | MIGRATE USERS | CONSOLIDATE ROLE ID      | Į.      |
| COND:                   | Monitor - Sale | es Data Entry |               | Customer Service Manager |         |

Alternatively, the Content to Role mapping can be done in Excel and then uploaded.

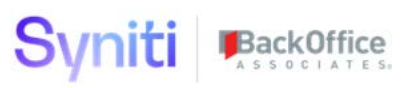

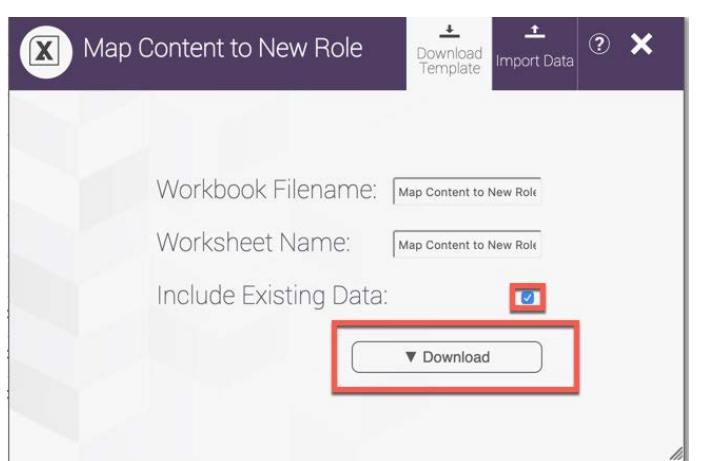

#### Prepare the data.

| BaselineRoleID                            | MigrateUsers | ConsolidateRoleID        |
|-------------------------------------------|--------------|--------------------------|
| Content Item                              | MigrateUsers | ConsolidateRoleID        |
| COND: Monitor - Sales Data Entry          | True         | Customer Service Manager |
| COND: Sales Manager - Sales Data Entry    | True         | Customer Service Manager |
| ISA: Test Project 1 - Material Basic Data | True         |                          |
| ISA: Test Project 1 - Material End2End    | True         |                          |
| ISA: Test Project 1 - Vendor End2End2     | True         | Purchasing Manager       |
| ISA: Test Project 1 - Vendor End2End3     | True         | Purchasing Manager       |
| ISA: Test Project 2 - TestProject2PD1     | True         |                          |
| ISA: Test Project 2 - Vendor Data         | True         | Purchasing Manager       |
| ISA: Test Project 2 - Vendor End2End      | True         | Purchasing Manager       |
| MON: TestGroup1                           | True         |                          |
| MON: TestGroup2                           | True         |                          |
| MON: TestGroup3                           | True         |                          |
| MON: TestGroup3                           | False        | Migration Role 1         |
| MON: TestGroup3                           | False        | Migration Role 1         |
| MON: TestGroup3                           | False        | Migration Role 1         |

#### Then upload it.

| Security Migration App =<br>Security Migration App | Add Edit                                 |               | Q                        | t5 rows |
|----------------------------------------------------|------------------------------------------|---------------|--------------------------|---------|
| ▼ Prepare                                          | CONTENT ITEM ▼                           | MIGRATE USERS | CONTENTITEM              | 圓       |
| Governance Content<br>Governance Content By User   | COND: Monitor - Sales Data Entry         | v             | Customer Service Manager | Ē       |
| Review / Change Baseline Roles ,                   | COND: Sales Manager - Sales Data Entry   | V             | Customer Service Manager | Ŵ       |
| Create Custom Roles<br>Map Content to New Role     | SA: Test Project 1 - Material Basic Data | V             |                          | Ē       |
| ► Validate                                         | SA: Test Project 1 - Material End2End    | v             |                          |         |
| <ul> <li>Migrate</li> <li>Reconcile</li> </ul>     | SA: Test Project 1 - Vendor End2End2     | V             | Purchasing Manager       | Ô       |
| Reports                                            | SA: Test Project 1 - Vendor End2End3     | v             | Purchasing Manager       | Ŵ       |
| Admin                                              | SA: Test Project 2 - TestProject2PD1     | V             |                          | Ē       |
|                                                    | SA: Test Project 2 - Vendor Data         | v             | Purchasing Manager       | Ŵ       |
|                                                    | SA: Test Project 2 - Vendor End2End      | V             | Purchasing Manager       | Ŵ       |
|                                                    | MON: TestGroup1                          | v             |                          | Ŵ       |
|                                                    | MON: TestGroup2                          | V             |                          | Î       |
|                                                    | MON: TestGroup3                          | V             |                          | Ŵ       |
|                                                    | MON: TestGroup3                          |               | Migration Role 1         | Ŵ       |
|                                                    | MON: TestGroup3                          |               | Migration Role 1         |         |

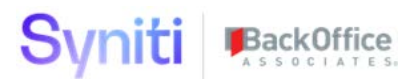

Once the Content to Role mapping has been completed, create the final role dataset by clicking the **Prepare Final Role** button.

| Ma | Add Edit                               |               | 0,                       | t5 rows |
|----|----------------------------------------|---------------|--------------------------|---------|
| Ø  | CONTENT ITEM V                         | MIGRATE USERS | CONSOLIDATE ROLE ID      | Ē       |
| Ø  | COND: Monitor - Sales Data Entry       | v             | Customer Service Manager |         |
| 0  | COND: Sales Manager - Sales Data Entry | v             | Customer Service Manager |         |

#### Step 6 Validate Role Data Before Migration

The details of the Roles / Content and users to migrate can be reviewed in the following reports.

| Security Migration App =              | Role Content     | to Migrate                           |
|---------------------------------------|------------------|--------------------------------------|
|                                       | CONTENT TYPE V   | CONTENT DESCRIPTION                  |
| Governance Content                    | Conduct Position | Sales Manager - Sales Data Entry     |
| Governance Content By User            | Conduct Position | Monitor - Sales Data Entry           |
| Review / Change Baseline Roles        | ISA Distribution | Test Project 2 - Vendor Data         |
| Map Content to New Bole               | ISA Distribution | Test Project 2 - TestProject2PD1     |
| ▼ Validate                            | ISA Distribution | Test Project 1 - Vendor End2End2     |
| Role Content to Migrate               | ISA Distribution | Test Project 1 - Material End2End    |
| Role Content Users to Migrate         | ISA Distribution | Test Project 1 - Material Basic Data |
| Role Content Comparison with Baseline | ISA Distribution | Test Project 2 - Vendor End2End      |
| Roles Validation                      | ISA Distribution | Test Project 1 - Vendor End2End3     |
| Migrate     Reconcile                 | Monitor Group    | TestGroup2: dspMonitor Test Group2   |
| Reports                               | Monitor Group    | TestGroup1: dspMonitor Test Group1   |
| Admin                                 | Monitor Group    | TestGroup3: dspMonitor Test Group3   |

Synit Security Migration App Role Content Users to Migrate 0 Security Migration App Configure NAME **v** USER ID CONTENT TYPE CONTENT DESCRIPTION V Prepare Governance Content Administrator Administrator **ISA** Distribution Test Project 2 - Vendor End2End Governance Content By User Administrator Administrator **ISA** Distribution Test Project 1 - Vendor End2End3 Review / Change Baseline Roles Administrator Administrator **Conduct Position** Sales Manager - Sales Data Entry **Create Custom Roles** Administrator Administrator Monitor Group TestGroup2: dspMonitor Test Group2 Map Content to New Role Administrator Administrator Monitor Group TestGroup3: dspMonitor Test Group3 Validate Role Content to Migrate Administrator Administrator **ISA** Distribution Test Project 1 - Material Basic Data Role Content Users to Migrate Administrator Administrator **ISA** Distribution Test Project 2 - Vendor Data Role Content Comparison with Baseline Administrator Administrator **ISA** Distribution Test Project 1 - Vendor End2End2 **Roles Validation** Administrator Administrator Monitor Group TestGroup1: dspMonitor Test Group1 Migrate Administrator Administrator **ISA** Distribution Test Project 1 - Material End2End Reconcile Test Project 2 - TestProject2PD1 Administrator Administrator **ISA** Distribution Reports QE User Allison QEUserA **Conduct Position** Sales Manager - Sales Data Entry Admin **QE User Cory** QEUserC **Conduct Position** Sales Manager - Sales Data Entry QE User D QEUserD **Conduct Position** Sales Manager - Sales Data Entry QE User Jay QEUserJ **Conduct Position** Sales Manager - Sales Data Entry QE User Karen QEUserK **Conduct Position** Sales Manager - Sales Data Entry ReadOnly User ReadOnly **Conduct Position** Monitor - Sales Data Entry

In the consolidate role migration scenario, the comparison of what is proposed to be migrated compared to the existing applications could result in users having access to content that they do not currently have. Alternatively, it might result in them having access based upon current application assignments, but then having the DSP security setup misaligned to this.

| Security Migration App ≡<br>Configure         | Role Con      | tent Comp     | parison with Base     | line                                                        |                      | Q                           | 181 rows |
|-----------------------------------------------|---------------|---------------|-----------------------|-------------------------------------------------------------|----------------------|-----------------------------|----------|
| <ul> <li>Prepare</li> <li>Validate</li> </ul> | NAME ¥        | USER ID       | CONTENT TYPE          | CONTENT DESCRIPTION                                         | FOUND IN APPLICATION | FOUND IN DATASET TO MIGRATE | STATUS   |
| Role Content to Migrate                       | Administrator | Administrator | Compose Template Role | AutomationTeam - BDC_ED_EDR_OrgUnitDefaulted : ExternalData | YES                  | YES                         | ۰        |
| Bole Content Users to Migrate                 | Administrator | Administrator | Compose Template Role | AutomationTeam - BDC_ED_EDR_OrgUnitDefaulted : Post         | YES                  | YES                         | •        |
| Role Content Comparison with Baseline         | Administrator | Administrator | Compose Template Role | AutomationTeam - BDC_ED_EDR_OrgUnitDefaulted : Review       | YES                  | YES                         | •        |
| <ul> <li>Migrate</li> </ul>                   | Administrator | Administrator | Compose Template Role | AutomationTeam - BDC_MM02_Basic_Post_Later : Data           | YES                  | YES                         | •        |
| ► Reconcile                                   | Administrator | Administrator | Compose Template Role | AutomationTeam - BDC_MM02_Basic_Post_Later : Post           | YES                  | YES                         | •        |
| Reports                                       | Administrator | Administrator | Compose Template Role | AutomationTeam - BDC_MM02_Basic_Post_Later : Review         | YES                  | YES                         | ٠        |
| Admin                                         | Administrator | Administrator | Compose Template Role | AutomationTeam - BDC_MM02_Basic_Post_Now : Data             | YES                  | YES                         | ٠        |
|                                               | Administrator | Administrator | Compose Template Role | AutomationTeam - BDC_MM02_Basic_Post_Now : Post             | YES                  | YES                         | ۰        |
|                                               | Administrator | Administrator | Compose Template Role | AutomationTeam - BDC_MM02_Basic_Post_Now : Review           | YES                  | YES                         | •        |
|                                               | Administrator | Administrator | Compose Template Role | AutomationTeam - BDC_MM02_CustomPlant : Data                | YES                  | YES                         | ۰        |
|                                               | Administrator | Administrator | Compose Template Role | AutomationTeam - BDC_MM02_CustomPlant : Post                | YES                  | YES                         | •        |

#### Step 7 Upgrade DSP

At this point, DSP can be upgraded to version 7.1 or above.

### Post-Upgrade Steps: Migration Scenario: Consolidate

These second set of steps must be performed AFTER the update to 7.1 to complete the migration to centralized security.

- 8. Synchronize Security Definition Keys
- 9. Change Migration Mode to Live
- 10. Validate the Roles
- 11. Migrate Roles
- 12. Assign Users to Roles
- 13. Review Migration Status
- 14. Reconcile System Admin Security with Application Security

#### Step 8 Synchronize Security Definition Keys

In order to seed the new Security Definitions with the data from each application, a DSP administrator must:

- 1. Log in to DSP.
- 2. Select **Admin > Security > Security Management > User Specific Security Definitions** in the *Navigation* pane.
- 3. Click the **Definitions** icon for the Administrator user.

Perform the following, depending on the application security that is being migrated to central security:

**NOTE**: Opening the *User Specific Keys* page as described in the following sections runs a plugin that synchronizes the DSP security tables with each individual application.

#### Synchronize dspCompose

Click the **Keys** icon for the **dspCompose.Team\_Template\_Role** security definition on the *Security Definitions for User* page.

| System Administration ≡                                  | User Specific Security Definitions                               |
|----------------------------------------------------------|------------------------------------------------------------------|
| ▼ Security<br>Users                                      |                                                                  |
| WebApp Security                                          | USER ID V USER NAME                                              |
| Users (Locked)<br>▼ Security Management                  | Administrator Administrator                                      |
| Security Definitions<br>Security Roles<br>Security Pages | Security Definitions For User User ID User Name<br>Administrator |
| User Specific Security Definitions<br>Column Encryption  | SECURITY DEFINITION   DESCRIPTION                                |
| User Security Reports <ul> <li>Data Sources</li> </ul>   | dspCompose.Team_Template_Role Team + Template + Role             |

#### Synchronize dspMonitor

Click the **Keys** icon for the **dspMonitor.Group** security definition on the *Security Definitions for User* page.

| System Administration ≡                 | User Specific Security Definitions                        |
|-----------------------------------------|-----------------------------------------------------------|
| ▼ Security                              |                                                           |
| Users 💫                                 |                                                           |
| WebApp Security                         | USER ID V USER NAME                                       |
| Users (Locked)                          | Administrator Administrator                               |
| <ul> <li>Security Management</li> </ul> |                                                           |
| Security Definitions                    | Occupite Definitions For Llocy User ID User Name          |
| Security Roles                          | Security Definitions For User Administrator Administrator |
| Security Pages                          |                                                           |
| User Specific Security Definitions      |                                                           |
| Column Encryption                       | SECORITY DEFINITION & DESCRIPTION                         |
| User Security Reports                   | dspMonitor.Group Group                                    |
| Data Sources                            |                                                           |

#### Synchronize dspConduct

Click the **Keys** icon for the **DGEPosition** security definition on the *Security Definitions for User* page.

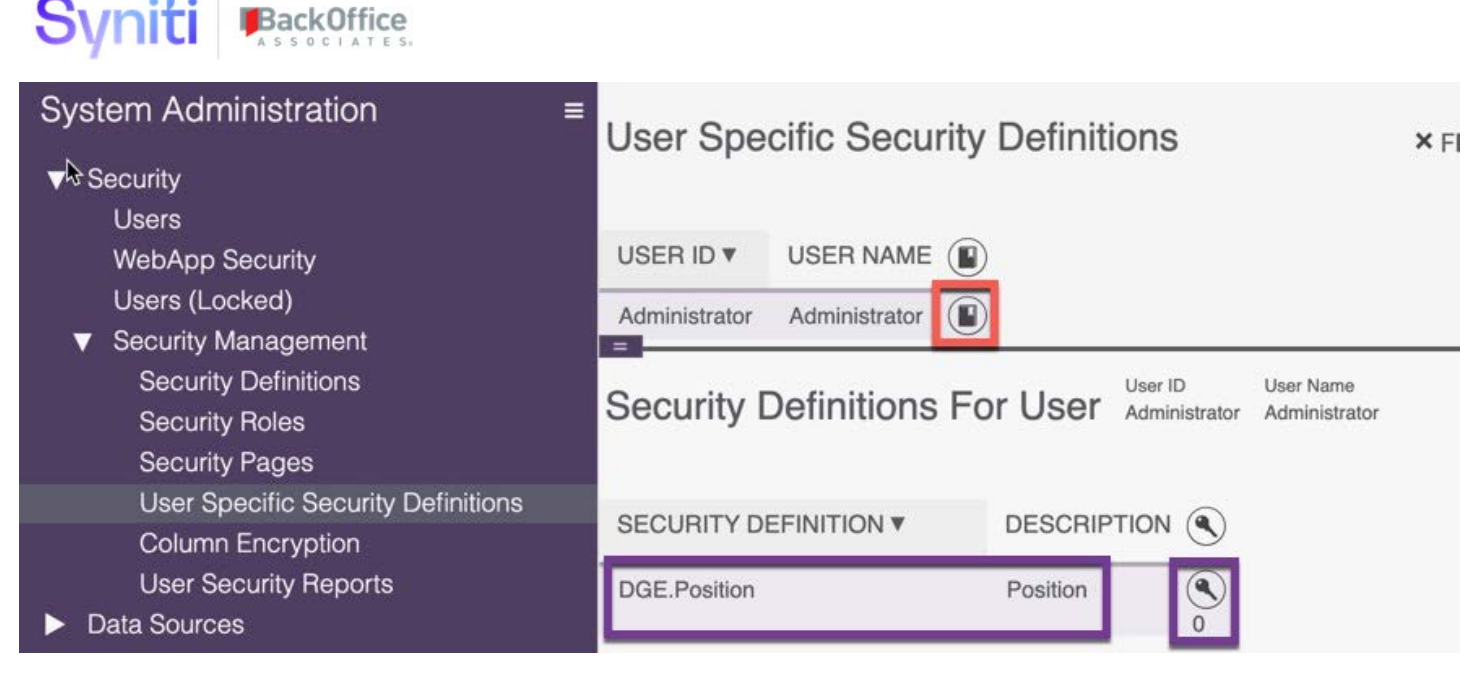

#### Step 9 Change Migration Mode to Live

By default, the utility is installed in SIMULATION mode. This mode does not allow any migration into the underlying DSP security tables. It does, however, allow all the planning and preparation work to be done BEFORE DSP is upgraded to version 7.1 or above.

After upgrade from a DSP version of 7.0.6 or below to DSP 7.1 or above, the utility can be switched into LIVE mode. Making this switch activates functionality that enables the migration to take place.

| Security Migration App ≡<br>Configure<br>Prepare<br>Validate | Configure<br>Edit<br>Migration Process |                   |
|--------------------------------------------------------------|----------------------------------------|-------------------|
| <ul> <li>Migrate</li> <li>Reconcile</li> </ul>               | Migration Type                         | Consolidate Roles |
| Reports<br>Admin                                             | Governance Apps to Migra               | te                |
|                                                              | Migrate Conduct                        | ×                 |
|                                                              | Migrate Compose                        |                   |
|                                                              | Migrate ISA                            |                   |
|                                                              | Migrate Monitor                        | ~                 |
|                                                              | Process                                |                   |
|                                                              | Build Dataset From                     |                   |
|                                                              | Applications                           |                   |
|                                                              | Migration Mode                         |                   |
|                                                              | Mode                                   | LIVE              |
|                                                              | Switch Mode                            | S                 |

#### Step 10 Validate the Roles

Before a Role can be migrated, it must pass some basic validations and the 'Ready to Migrate' indicator must be set to 'Green'.

| Se     | ecurity Migration App ≡                                  | Fu | uture Content Roles                          |                                                      |          |                |                  |                       |                        | o, 🗘                |
|--------|----------------------------------------------------------|----|----------------------------------------------|------------------------------------------------------|----------|----------------|------------------|-----------------------|------------------------|---------------------|
|        | Security Migration App<br>Configure                      |    |                                              |                                                      |          | ~              |                  |                       |                        | 18 rows             |
| ►<br>▼ | Prepare<br>Validate                                      | S  | ROLE NAME V                                  | ROLE DESCRIPTION                                     | <u>_</u> |                | ROLE<br>MIGRATED | ROLE KEYS<br>MIGRATED | ROLE USERS<br>MIGRATED | READY TO<br>MIGRATE |
|        | Role Content to Migrate<br>Role Content Users to Migrate | ٦  | Customer Service Manager                     | Access to Customer Service Content                   | 2        | <b>2</b><br>7  | •                |                       | •                      | •                   |
|        | Role Content Comparison with B                           | (Î | ISA: Test Project 1 - Material<br>Basic Data | ISA Content: Test Project 1 - Material Basic<br>Data | 1        | 3              | •                | •                     | •                      | •                   |
|        | Migrate<br>Reconcile<br>Reports<br>Admin                 | (Î | ISA: Test Project 1 - Material<br>End2End    | ISA Content: Test Project 1 - Material<br>End2End    | 1        | 3<br>3         | •                |                       | •                      | ٠                   |
|        |                                                          | ٦  | ISA: Test Project 2 -<br>TestProject2PD1     | ISA Content: Test Project 2 -<br>TestProject2PD1     | 1        | <b>**</b><br>1 |                  |                       |                        |                     |
| 1      |                                                          | ٢  | Migration Role 1                             | Migration Role1                                      | 1        | <b>2</b><br>0  | •                |                       | <b>A</b>               | ٠                   |
|        |                                                          | ٢  | Migration Role 10                            | Migration Role10                                     | 0        | <b>2</b><br>0  | •                | •                     | 1                      | ~                   |

Trigger the validations for a single role by clicking the **Validate Record** icon.

| S | ROLE NAME ▼                         | ROLE DESCRIPTION                               | <u> </u> | - | ROLE<br>MIGRATED | ROLE KEYS<br>MIGRATED | ROLE USERS<br>MIGRATED | READY TO<br>MIGRATE |
|---|-------------------------------------|------------------------------------------------|----------|---|------------------|-----------------------|------------------------|---------------------|
| ٦ | COND: Monitor - Sales Data<br>Entry | Conduct Content: Monitor - Sales Data<br>Entry | 1        | 2 | •                | •                     | •                      | •                   |

Trigger the validations to run on multiple roles using the Bulk Execution feature.

Click the More Actions (small gear) icon and select Bulk Execution.

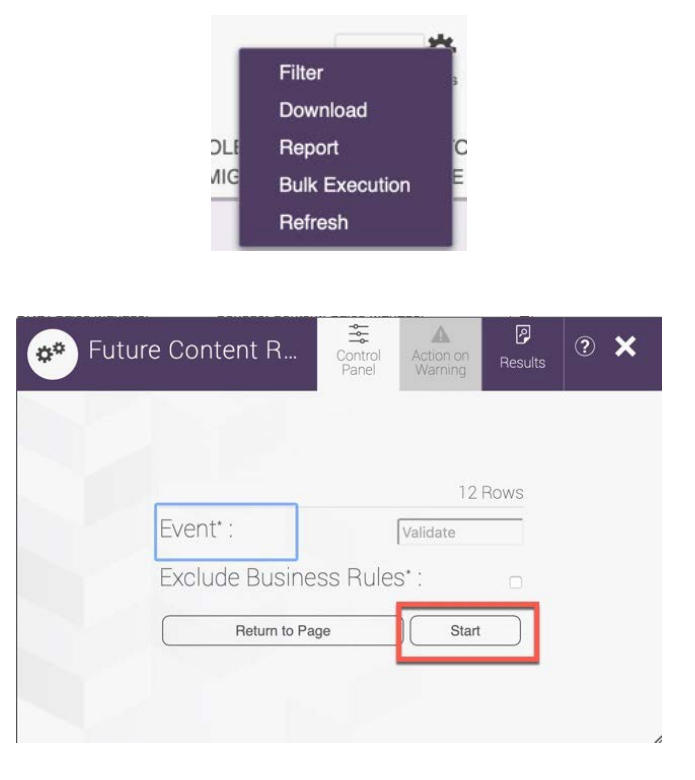

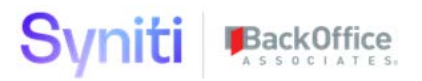

The following validation checks will be performed:

- Checks that a Role with same name but different internal GUID does not already exist.
- Checks that the Content Assigned to a Role has a Security Key assigned to it.

If any of these fails, an error message displays. If the record passes validation, it is set to 'Ready to Migrate' and available to migrate.

| Fι  | uture Content Roles                     |                                                |          |                  |                       |                        | 0, 🎝                |
|-----|-----------------------------------------|------------------------------------------------|----------|------------------|-----------------------|------------------------|---------------------|
| s   | ROLE NAME V                             | ROLE DESCRIPTION                               | <u> </u> | ROLE<br>MIGRATED | ROLE KEYS<br>MIGRATED | ROLE USERS<br>MIGRATED | READY TO<br>MIGRATE |
| (Î) | COND: Monitor - Sales Data<br>Entry     | Conduct Content: Monitor - Sales Data<br>Entry | N → 1    | •                | •                     |                        | •                   |
|     | A Role with the same already exinumber. | ists but with a different internal             |          |                  |                       |                        |                     |

**NOTE**: If a validation fails with the message above, ensure you've synchronized the DSP Security Definitions with each application for which the security is being migrated. Refer to *Step 8 Synchronize Security Definition Keys* for more information.

#### Step 10 Migrate Roles

Only Roles that have passed validation are available for migration. These roles have a green indicator in the 'Ready To Migrate' column.

**NOTE**: Configuration 'Migration Mode' MUST be set to 'LIVE' in order to perform the migration tasks. Refer to *Step 9 Change Migration Mode to Live* for more information.

| Migration Mode |         |  |  |  |  |  |  |  |  |
|----------------|---------|--|--|--|--|--|--|--|--|
| Mode           | LIVE    |  |  |  |  |  |  |  |  |
| Switch Mode    | $\odot$ |  |  |  |  |  |  |  |  |

Select one or more records and click the Migrate Role button.

| Security Migration App =<br>Security Migration App                                                                                                    | Roles Ready To Migrate                    |                                                   |               | Q 2 rows           |
|----------------------------------------------------------------------------------------------------|-------------------------------------------|---------------------------------------------------|---------------|--------------------|
| Prepare                                                                                                    | ROLE NAME V                               | ROLE DESCRIPTION                                  | ROLE MIGRATED | ROLE KEYS MIGRATED |
| Governance Content                                                                                                    | COND: Sales Manager - Sales Data Entry    | Conduct Content: Sales Manager - Sales Data Entry | •             |                    |
| Governance Content By User<br>Review / Change Baseline Roles<br>Create Custom Roles<br>Map Content to New Role<br>Validate<br>Role Content to Migrate<br>Role Content Users to Migrate<br>Role Content Comparison with B<br>Roles Validation | ISA: Test Project 1 - Material Basic Data | ISA Content: Test Project 1 - Material Basic Data | •             | •                  |
| Migrate<br>Roles Ready To Migrate<br>Roles Migrated                                                                                                    |                                           |                                                   |               |                    |
| Reconcile<br>Reports                                                                                                    |                                           |                                                   |               |                    |

**TIP!** It's advisable to migrate a couple of roles end to end first and then check the results. Once the process has been confirmed to work as intended, the rest of the roles can be migrated.

#### Step 11 Assign Users to Roles

Svniti BackOffice

Once a Role and its Role Keys Value (Content) has been migrated, the User Role Staging functionality can be used to assign users to roles.

- 1. To populate the user role staging, select **Migrate > Roles Migrated** in the navigation pane.
- 2. Select user records.
- 3. Click the Send to User Role Staging button in the Page toolbar.

| Se | ecurity Migration App = Security Migration App                                                                                                    | Roles Migrated                            |                                                      |                  |                       | 0, 2 rows              |
|----|----------------------------------------------------------------------------------------------------|-------------------------------------------|------------------------------------------------------|------------------|-----------------------|------------------------|
| ▼  | Prepare<br>Governance Content                                                                                                    | ROLE NAME ¥                               | ROLE DESCRIPTION                                     | ROLE<br>MIGRATED | ROLE KEYS<br>MIGRATED | ROLE USERS<br>MIGRATED |
|    | Governance Content By User<br>Review / Change Baseline Roles                                                                                                    | COND: Sales Manager - Sales Data<br>Entry | Conduct Content: Sales Manager - Sales Data<br>Entry | •                | •                     | •                      |
| ▼  | Create Custom Roles<br>Map Content to New Role<br>Validate<br>Role Content to Migrate<br>Role Content Users to Migrate<br>Role Content Comparison with B<br>Roles Validation | ISA: Test Project 1 - Material Basic Data | ISA Content: Test Project 1 - Material Basic Data    | •                | •                     | •                      |
| V  | Migrate<br>Roles Ready To Migrate                                                                                                    |                                           |                                                      |                  |                       |                        |
|    | Roles Migrated<br>Heconcile<br>Beports                                                                                                    |                                           |                                                      |                  |                       |                        |

This functionality pushes the User to Assignment Records to the User Role Staging table. From here, they can be assigned to the Role and any associated content to which they need to be assigned.

- 1. Select **Admin > Security > Users**.
- 2. Click the User Role Staging button.

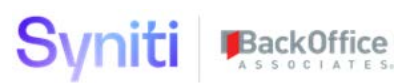

| System Administration              | ≡<br>Us | ers | 5 |               |               |                             |
|------------------------------------|---------|-----|---|---------------|---------------|-----------------------------|
| ▼ Security                         |         | Add | - |               | 1             |                             |
| Users                              |         |     |   |               | 4             |                             |
| WebApp Security                    | Ø       | :   | S | USER ID V     | NAME          | E MAIL ADDRESS              |
| Users (Locked) Security Management | Ø       | :   | ٥ | Administrator | Administrator | dspadmin@boaweb.awsapps.com |

The User to Role assignment records are pushed into the Staging table and are available to process with process type ' Add'. Before adding users, validate the records.

| System Administration ≡ <ul> <li>Security</li> <li>Data Sources</li> </ul> | User Roles Stag | Jser Roles Staging                        |              |                    |            |  |  |  |
|----------------------------------------------------------------------------|-----------------|-------------------------------------------|--------------|--------------------|------------|--|--|--|
| WebApps                                                                    | 🖉 USER ID 🔻     | ROLE ID                                   | PROCESS TYPE | PROCESSED ADDED ON | ADDED BY 🔟 |  |  |  |
| <ul><li>Translations</li><li>Configuration</li></ul>                       | Administrator   | COND: Sales Manager - Sales Data Entry    | Add          |                    |            |  |  |  |
| Customization                                                              | Administrator   | ISA: Test Project 1 - Material Basic Data | Add          |                    | Ŵ          |  |  |  |
| <ul> <li>Resources</li> <li>CTS</li> </ul>                                 | Ø DSP70-721A    | ISA: Test Project 1 - Material Basic Data | Add          |                    | Ē          |  |  |  |
|                                                                            | SAUser1         | ISA: Test Project 1 - Material Basic Data | Add          |                    |            |  |  |  |
|                                                                            | Ø QEUserA       | COND: Sales Manager - Sales Data Entry    | Add          |                    | Î          |  |  |  |
|                                                                            | Ø QEUserC       | COND: Sales Manager - Sales Data Entry    | Add          |                    |            |  |  |  |
|                                                                            | Ø QEUserD       | COND: Sales Manager - Sales Data Entry    | Add          |                    | Ē          |  |  |  |
|                                                                            | Ø QEUserJ       | COND: Sales Manager - Sales Data Entry    | Add          |                    |            |  |  |  |
|                                                                            | Ø QEUserK       | COND: Sales Manager - Sales Data Entry    | Add          |                    | Û          |  |  |  |

Validate all records to check that a user has not already been assigned to the role. If the user is already assigned, a check mark with appear in the Process column.

| Us | er Roles Stag | ing<br>  🔕 🖽 🖶 🗩                          |              |           |          | o. ?     | rows |
|----|---------------|-------------------------------------------|--------------|-----------|----------|----------|------|
| Ø  | USER ID ▼     | ROLE ID                                   | PROCESS TYPE | PROCESSED | ADDED ON | ADDED BY | Ē    |
| Ø  | Administrator | COND: Sales Manager - Sales Data Entry    | Add          |           |          |          |      |
| Ø  | Administrator | ISA: Test Project 1 - Material Basic Data | Add          |           |          |          |      |

## These records do not need to be assigned and can be removed by clicking the **Removed Processed** button.

| Us | Add Edit      | ging<br>] @ 🖄 🗐 🕂 🗕                       |              |           |          | Q,      | ? <b>‡</b><br>9 rows |
|----|---------------|-------------------------------------------|--------------|-----------|----------|---------|----------------------|
| Ø  | USER ID V     | ROLE ID                                   | PROCESS TYPE | PROCESSED | ADDED ON | ADDED B | 3Y                   |
| Ø  | Administrator | COND: Sales Manager - Sales Data Entry    | Add          |           |          |         | Ŵ                    |
| Ø  | Administrator | ISA: Test Project 1 - Material Basic Data | Add          |           |          |         | Î                    |

Users can be assigned to the Role by selecting one or more records and then clicking the **Add Role** button.

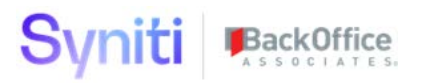

#### **User Roles Staging** ?**¤** 0 9 row Edit (Q) (IX) (E) + Add USER ID V ROLE ID PROCESS TYPE PROCESSED ADDED ON ADDED BY 而 0 0 Administrator COND: Sales Manager - Sales Data Entry Add 向 间 0 Administrator ISA: Test Project 1 - Material Basic Data Add 0 向 DSP70-721A ISA: Test Project 1 - Material Basic Data Add 副 0 ISAUser1 ISA: Test Project 1 - Material Basic Data Add 0 QEUserA COND: Sales Manager - Sales Data Entry 圙 Add 0 同 QEUserC COND: Sales Manager - Sales Data Entry Add 0 QEUserD 向 COND: Sales Manager - Sales Data Entry Add 0 QEUserJ 同 COND: Sales Manager - Sales Data Entry Add 同 QEUserK COND: Sales Manager - Sales Data Entry 0 Add

The processed records can be removed by clicking the **Remove Processed** button.

| Us | er Roles Sta  | ging                                      |              |           |          | o. ?:       | ¥       |
|----|---------------|-------------------------------------------|--------------|-----------|----------|-------------|---------|
|    | Add Edit      |                                           |              |           |          | 9 ro        | ws<br>9 |
| Ø  | USER ID V     | ROLE ID                                   | PROCESS TYPE | PROCESSED | ADDED ON | ADDED BY ਟਿ | Ì       |
| Ø  | Administrator | COND: Sales Manager - Sales Data Entry    | Add          | v         |          | Ĺ           | Ì       |
| Ø  | Administrator | ISA: Test Project 1 - Material Basic Data | Add          | v         |          | ť           | Ì       |
| Ø  | DSP70-721A    | ISA: Test Project 1 - Material Basic Data | Add          | v         |          | ť           | Ì       |
| Ø  | ISAUser1      | ISA: Test Project 1 - Material Basic Data | Add          | v         |          | ť           | ì       |

#### Step 12 Review Migration Status

To check the overall status of the role migration, select **Validate > Roles Validation** to validate the records manually or via Bulk Execution.

| Se | ecurity Migration App ≡                                                         | Fu  | uture Content Roles                          |                                                      |               |                |                  |                       |                        | o, 🌣                |
|----|---------------------------------------------------------------------------------|-----|----------------------------------------------|------------------------------------------------------|---------------|----------------|------------------|-----------------------|------------------------|---------------------|
|    | Security Migration App<br>Configure                                             |     |                                              |                                                      |               |                |                  |                       |                        | 12 rows             |
| •  | Prepare<br>Validate<br>Role Content to Migrate<br>Role Content Users to Migrate | S   | ROLE NAME V                                  | ROLE DESCRIPTION                                     | ~             |                | ROLE<br>MIGRATED | ROLE KEYS<br>MIGRATED | ROLE USERS<br>MIGRATED | READY TO<br>MIGRATE |
| 10 |                                                                                 | (Ż) | COND: Monitor - Sales Data<br>Entry          | Conduct Content: Monitor - Sales Data<br>Entry       | 1             | <b>3</b>       |                  | •                     |                        | •                   |
|    | Role Content Comparison with B                                                  | ٢   | COND: Sales Manager - Sales<br>Data Entry    | Conduct Content: Sales Manager - Sales<br>Data Entry | 1             | 34<br>6        | •                | •                     | •                      | ×                   |
| v  | Migrate<br>Boles Ready To Migrate                                               | ٢   | ISA: Test Project 1 - Material<br>Basic Data | ISA Content: Test Project 1 - Material<br>Basic Data | 1             | 🏩<br>3         | •                | •                     | •                      | ×                   |
|    | Roles Migrated                                                                  | ٢   | ISA: Test Project 1 - Material<br>End2End    | ISA Content: Test Project 1 - Material<br>End2End    | 1             | 3              | •                | •                     | ٠                      | ~                   |
| 4  | Reports                                                                         | ٦   | ISA: Test Project 1 - Vendor<br>End2End2     | ISA Content: Test Project 1 - Vendor<br>End2End2     | <b>%</b><br>1 | 2<br>2         | •                |                       |                        | •                   |
|    | amin                                                                            | ٦   | ISA: Test Project 1 - Vendor<br>End2End3     | ISA Content: Test Project 1 - Vendor<br>End2End3     | 1             | <b>22</b><br>1 | •                |                       | •                      | ٠                   |

#### Step 13 Reconcile System Admin Security with Application Security

Once the migration of the roles and user role assignment has been completed, review the following report. This report shows User Content Access based upon System Administration Security Setup and the User Content Access that is assigned within each governance applications.

Once the migration is complete, these should be aligned and therefore, any misalignment may indicate that there have been some failures during the synchronization of Security to the various applications or that some roles have not been fully created.

| Security Migration App ≡                                                                                    | y Migration App                |                                           |                                                                              |                      |                       |                                          | \$     |
|----------------------------------------------------------------------------------------------------|--------------------------------|-------------------------------------------|------------------------------------------------------------------------------|----------------------|-----------------------|------------------------------------------|--------|
| Conngure     Prepare     Validate                                                                           | USER ID ¥                      | CONTENT TYPE                              | CONTENT NAME                                                                 | FOUND IN APPLICATION | FOUND IN SYSTEM ADMIN | COMMENT                                  | STATUS |
| <ul> <li>Migrate</li> <li>Reconcile</li> <li>Check Security Alignment<br/>Reports</li> <li>Admin</li> </ul> | Administrator                  | ISA Distribution                          | Test Project 2 - PD for DSP70-416                                            | YES                  | YES                   |                                          | •      |
|                                                                                                    | Administrator<br>Administrator | ISA Distribution                          | Test Project 2 - TestProject2PD1<br>Test Project 2 - Vendor Data             | YES                  | YES                   |                                          |        |
|                                                                                                    | Administrator<br>Administrator | ISA Distribution<br>Monitor Group         | Test Project 2 - Vendor End2End<br>CollectTarget: Collect Target Test        | YES<br>YES           | YES                   | DISTRIBUTION OWNER                       |        |
|                                                                                                    | Administrator                  | Monitor Group                             | DSP70-385: DSP70-385                                                         | YES                  | YES                   | DISTRIBUTION OWNER                       | •      |
|                                                                                                    | Administrator<br>Administrator | Monitor Group<br>Monitor Group            | DSP70-460: DSP70-460<br>External Reference: dspMonitor External Reference    | YES                  | YES                   | DISTRIBUTION OWNER<br>DISTRIBUTION OWNER |        |
|                                                                                                    | Administrator                  | Monitor Group                             | Green Group: dspMonitor Green Group                                          | YES                  | YES                   | DISTRIBUTION OWNER                       | •      |
|                                                                                                    | Administrator                  | Monitor Group                             | No OptView: dspMonitor No OptView Group                                      | YES                  | YES                   | DISTRIBUTION OWNER                       | •      |
|                                                                                                    | Administrator<br>Administrator | Monitor Group<br>Monitor Group            | Red Group: dspMonitor Red Group<br>SixSigma Group: dspMonitor SixSigma Group | YES                  | YES                   | DISTRIBUTION OWNER                       | •      |
|                                                                                                    | Administrator                  | Monitor Group                             | TestGroup1 dspMonitor Test Group1                                            | YES                  | YES                   | DISTRIBUTION OWNER                       | •      |
|                                                                                                    | Administrator<br>BadCred       | Monitor Group<br>Conduct Position         | Yellow Group dspMonitor Yellow Group<br>Sales Manager - Sales Data Entry     | YES<br>YES           | YES<br>YES            | DISTRIBUTION OWNER                       |        |
|                                                                                                    | blue<br>ComposeE2E             | Conduct Position<br>Compose Template Role | Sates Manager - Sates Data Entry<br>AutomationTeam - BAPI_Custom : Data      | YES                  | YES<br>YES            |                                          |        |